# **TDS200 Operating Kit**

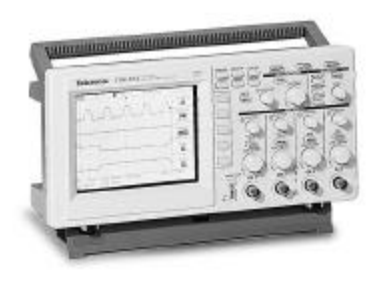

The environment around us contains various energy sources, such as electronic appliances that generate signals. Oscilloscopes allow you to observe these signals to analyze the performance of these energy sources. This module introduces oscilloscopes and the methods to measure electrical signals by using oscilloscopes and associated probes.

This module includes the following sections:

- Getting to Know Oscilloscopes
- Getting to Know Probes

### **Getting to Know Oscilloscopes**

This section provides an introduction to oscilloscopes. It also

describes the different types of oscilloscopes and how they function.

This section includes the following topics:

. Introduction to Oscilloscopes

.Types of Oscilloscopes

.Oscilloscope Terminology

### Introduction to Oscilloscopes

You use an oscilloscope to display electrical signals as waveforms. A waveform is a graphical representation of a wave.

An oscilloscope receives an electrical signal and converts it into a waveform. The waveform represents the change in voltage with time on an oscilloscope display screen.

You can use an oscilloscope to determine the following:

.The frequency of an oscillating signal

.The malfunctioning component in an electrical circuit

.Whether the signal is direct current (DC) or alternating current (AC)

.What part of the signal is noise

You can also use oscilloscopes to measure electrical signals in response to physical stimuli, such as sound, mechanical stress, pressure, light, or heat. For example, a television technician can use an oscilloscope to measure signals from the television circuit board. A medical researcher can use an oscilloscope to measure brain waves.

An oscilloscope contains various controls that help you analyze waveforms, which are displayed on a graphical grid. This graphical grid is called a graticule. The vertical or Y-axis of the graticule typically represents voltage. The horizontal or X-axis typically represents time

Figure 1.1 shows how an oscilloscope displays voltage and time.

1 - 3

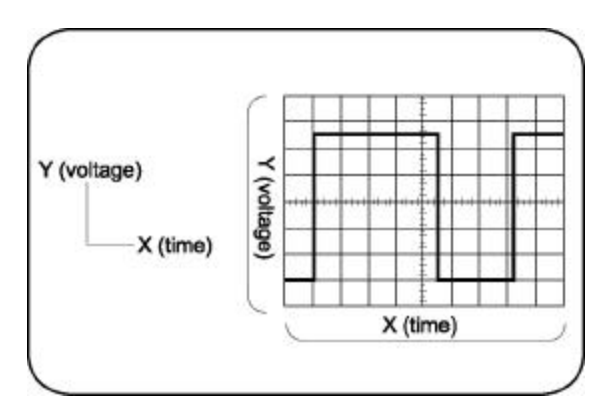

Figure 1.1: Oscilloscope display

### Types of Oscilloscopes

Electronic equipment can be categorized into two types, analog and digital. Analog equipment use variable voltages while digital equipment use binary numbers that represent voltage samples. Similarly, oscilloscopes are categorized into analog and digital.

Figure 1.2 shows the difference between analog and digital oscilloscopes.

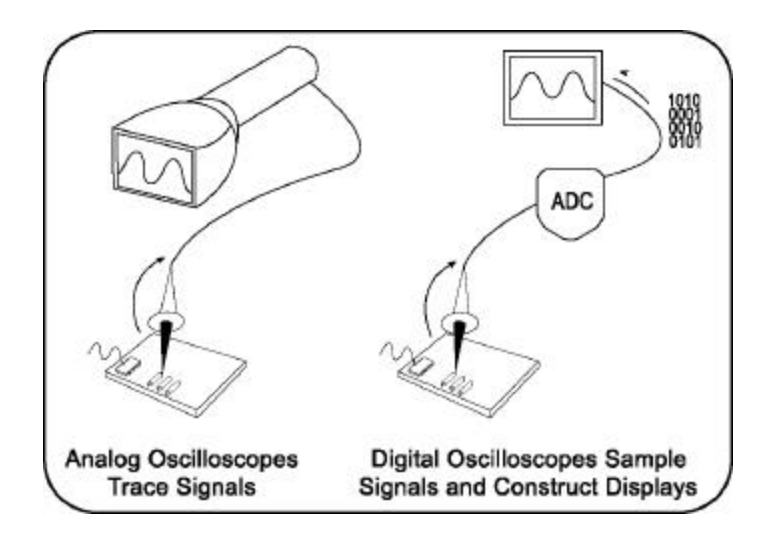

Figure 1.2: Analog and digital oscilloscopes

### Analog Oscilloscopes

Let us look at how analog oscilloscopes work. Figure 1.3 shows a diagram of an analog oscilloscope.

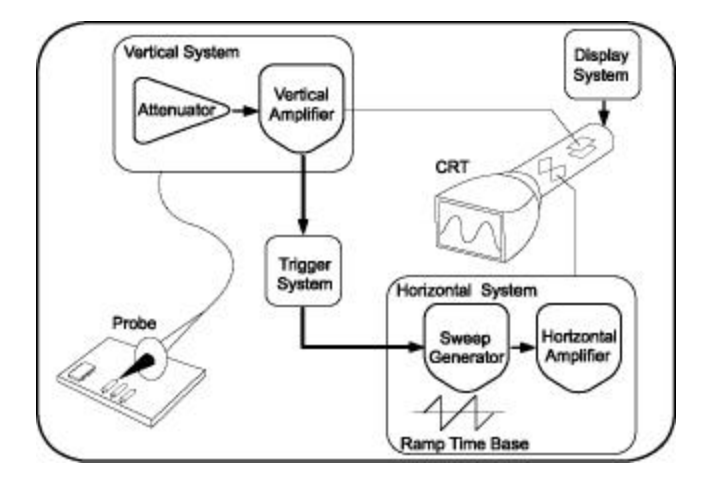

Figure 1.3: Block diagram of analog oscilloscopes

When you connect an analog oscilloscope to a circuit, the voltage signal from the circuit travels to the vertical deflection plates of the oscilloscope screen, which is a phosphor-coated cathode-ray tube (CRT). As a result, when an electron beam hits the phosphor inside the CRT, the beam creates a glowing dot. When you apply voltage to the deflection plates, the glowing dot moves.

A positive voltage causes the dot to move up and a negative voltage causes the dot to move down. The signal also travels to a trigger system, which initiates a horizontal sweep. The trigger causes the time base on the X-axis of the display grid to move the glowing dot across the screen from left to right within a specified time interval. When many sweeps occur in a rapid sequence, the movement of the glowing dot blends into a solid line. Together, the horizontal sweeping and vertical deflecting actions are displayed as a graph of the signal on the screen.

You use triggering to stabilize a repeating signal. Proper triggering ensures that the sweep begins at the same point of a repeating signal, to show a stable waveform.

Figure 1.4 shows triggered and untriggered waveforms.

1 - 6

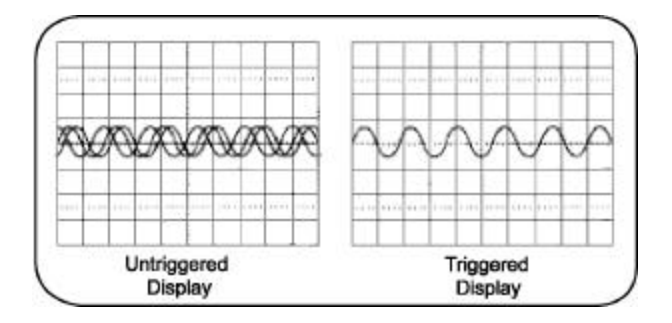

Figure 1.4: Untriggered and triggered display

In analog oscilloscopes, the CRT limits the range of sine wave frequencies that the oscilloscope can display. At low frequencies, the signal appears as a bright, slow-moving dot that does not display the waveform. When signal frequencies exceed the display speed of the CRT, the displayed signal is either distorted, attenuated, or both.

You can use an analog oscilloscope to display rapidly varying signals in real time. The phosphor-based display of an analog oscilloscope has an intensity grading, which makes the trace brighter wherever the signal features occur most frequently. You can then distinguish between signal details by observing the intensity levels of the displayed waveform.

### **Digital Oscilloscopes**

In contrast to analog oscilloscopes, digital oscilloscopes use an analog-to-digital converter (ADC). An ADC converts the voltage being measured into a digital format. A digital oscilloscope acquires a waveform as a series of signal samples. It stores these signal samples in its memory and then reassembles the waveform for viewing on the screen.

Digital oscilloscopes are categorized into two types, digital storage oscilloscopes (DSO) and digital phosphor oscilloscopes (DPO). Let us look at how these two types of digital oscilloscopes work.

### **Digital Storage Oscilloscopes**

In a DSO, an ADC takes samples of the signal at discrete points in time and converts the voltage at these points to digital values called sample points. The DSO contains a sample clock that determines the frequency at which the ADC takes samples. The rate at which the ADC takes samples is called the sample rate and is measured in samples per second.

The sample points from the ADC are stored in memory as waveform points. These waveform points make one waveform record. The number of waveform points used to make a

waveform record is called the record length. A waveform is then displayed on the screen.

Figure 1.5 shows how a DSO works.

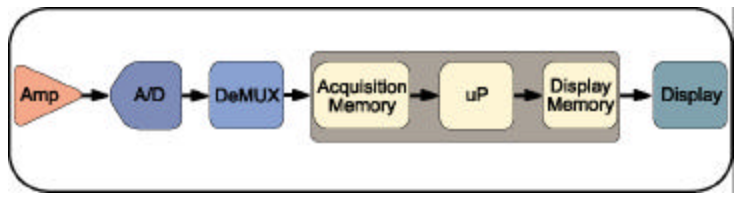

Figure 1.5: Block diagram of a DSO

A DSO contains a microprocessor (represented by uP in the figure above) that processes the signal, manages display activities, and interprets front panel controls.

### Digital Phosphor Oscilloscopes

A DPO uses electronic Digital Phosphor to display waveforms on the screen. Digital Phosphor is a database that uses separate cells to store information for each pixel of the oscilloscope display screen. Every time a waveform triggers, the cells that map to the display path of the waveform are updated with intensity information. Intensity information increases in cells where the waveform passes.

When the Digital Phosphor database is loaded on the display screen of the oscilloscope, the screen shows intensified waveform areas, in proportion to the frequency of occurrence

of the signal at each point. A DPO may also allow varying frequency of signal details to be displayed in different colors. Figure 1.6 shows how a DPO works.

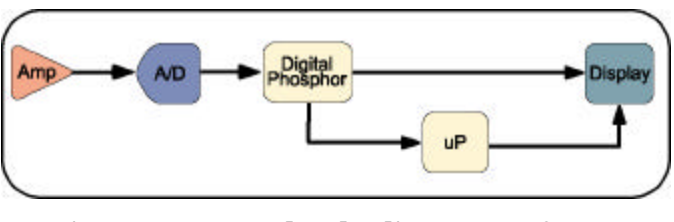

Figure 1.6: Block diagram of DPO

Similar to a DSO, a DPO also uses a microprocessor for display management, measurement automation, and analysis of the displayed waveforms.

### Oscilloscope Terminology

This topic discusses the following terminology related to oscilloscopes:

.Types of waves

.Waveform measurements

.Performance terms

### **Types of Waves**

You use waveform shapes to analyze a signal. Different types of waveforms represent different types of signals. Waveforms are classified into the following groups:

.Sine waves

.Square and rectangular waves

.Step and pulse waves

.Sawtooth and triangle waves

.Complex waves

### Sine Waves

A *sine wave* is a basic waveform that represents voltage change with time. Signals produced by the oscillator circuit in a signal generator are sine waves. Most AC power sources produce sine waves. Figure 1.7 shows a sine wave.

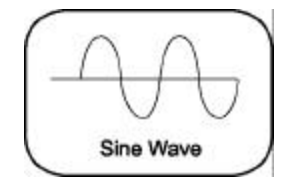

Figure 1.7: Sine wave

### Square and Rectangular Waves

A square wave represents voltage signals that turn on and off at regular intervals. It is a standard wave for testing amplifiers, televisions, radios, and computer circuits.

A *rectangular wave* represents high and low time periods of a square wave that are unequal.

Figure 1.8 shows square and rectangular waves.

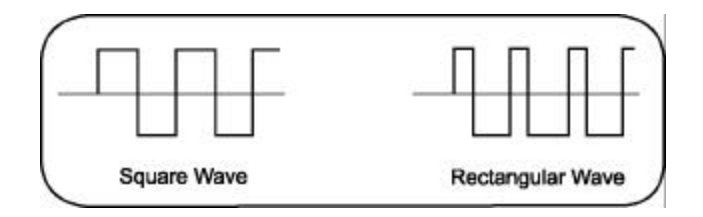

Figure 1.8: Square and rectangular waves

### Step and Pulse Waves

Step and *pulse* waves are generated only once from a circuit. These signals are also called single-shot or transient signals. A *step wave* indicates a sudden change in voltage, which may be the result of turning on an electric switch. A *pulse wave* represents a sudden change in signal level followed by a return to the original level. For example, a pulse is generated if you turn a power switch on and then off again.

A pulse can represent the following information:

.One bit traveling through a computer circuit

.A defect or a glitch in a circuit

Figure 1.9 shows examples of step and pulse waves.

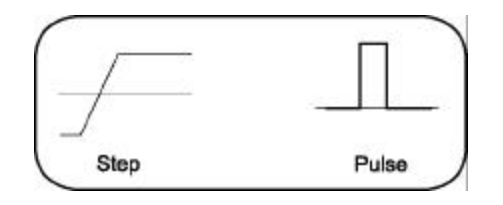

Figure 1.9: Step and pulse waves

#### Sawtooth and Triangle Waves

*Sawtooth* and *triangle* waves represent a linearly changing voltage required to control a device. A *sawtooth* wave has a rising rate of change that is different (faster or slower) than the falling rate of change. A *triangle* wave has a rising rate of change equal to the falling rate of change. Figure 1.10 shows examples of sawtooth and triangle waves.

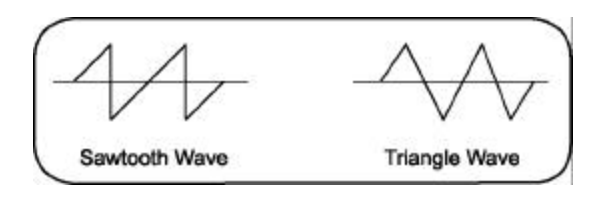

Figure 1.10: Sawtooth and triangle waves

### **Complex Waves**

Some waveforms combine the characteristics of sines, squares, steps, and pulses to produce a *complex* wave shape. *Complex* waves can represent signal information embedded in the form of amplitude, phase, and/or frequency variations. Figure 1.11 shows a complex wave.

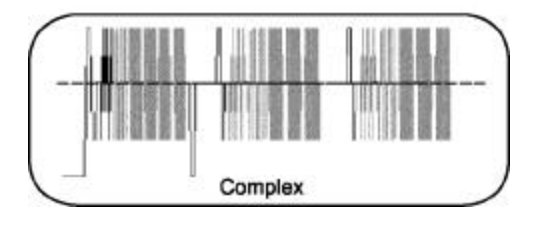

Figure 1.11: Complex wave

### Waveform Measurements

You use waveform measurements to determine specific characteristics of waveforms.

### Frequency and Period

*Frequency* represents the number of times a signal repeats itself in one second. The frequency of a signal is measured in Hertz (Hz). *Period* represents the time in which a signal completes one cycle. Figure 1.12 shows the frequency and period of a sine wave.

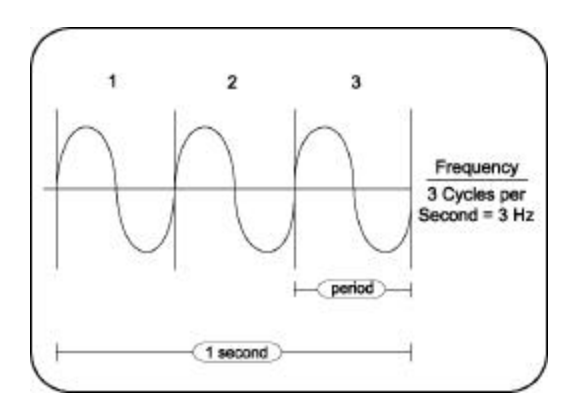

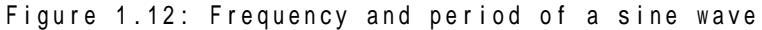

#### Phase and Phase Shift

A sine wave moves through 360° in one cycle. You can use this *phase* information to calculate the elapsed time from the reference or beginning point of the sine wave. Figure 1.13 shows phase in a sine wave.

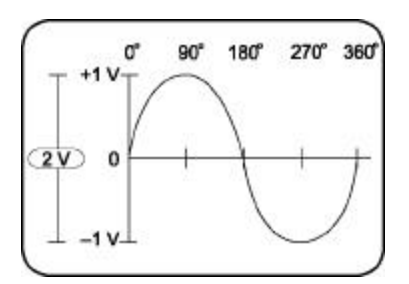

Figure 1.13: Phase in a sine wave

*Phase shift* refers to the degrees of difference between two similar synchronous signals. Figure 1.14 shows a phase shift between two sine waves.

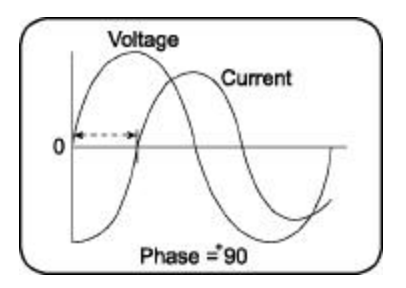

Figure 1.14: Phase shift between two sine waves

### **Performance Terms**

Some terms and concepts related to how oscilloscopes work are discussed below.

#### Bandwidth

*Bandwidth* is the frequency range of an oscilloscope used to measure a sine wave signal accurately. By convention, bandwidth specifies the frequency at which the displayed sine wave reduces to 70.7% of the applied sine wave signal amplitude.

#### **Rise Time**

*Rise time* is the time taken by a step or pulse to rise from 10% to 90% amplitude level.

#### Vertical Sensitivity

*Vertical sensitivity* is the range within which an amplifier can amplify a weak signal. Vertical sensitivity is stated in volts per division (volts/div).

TDS200 Series Oscilloscope-operating Kt

### Sweep Speed

Sweep speed is the speed at which a waveform can sweep across the screen of an analog oscilloscope. The sweep speed of an oscilloscope is stated in time per division (sec/div).

### **Getting to Know Probes**

This section describes the different types of probes and their applications. It includes the following topics:

.Introduction to Probes

.Types of Voltage Probes

.How Probes Affect Measurements

### **Introduction to Probes**

A probe is an input device for an oscilloscope. You use a probe to physically connect a signal source to an oscilloscope.

A probe has two connection tips that connect the probe to a circuit element. A probe also has a cable to transmit signals from the circuit to an oscilloscope. An appropriate probe has a negligible effect on the signal transmitted to the oscilloscope and the behavior of the circuit being tested.

### Types of Voltage Probes

There are two types of voltage probes. They are called passive voltage probes and active voltage probes.

Most voltage probes are packaged with standard accessories. These accessories usually include a ground lead clip that you can attach to a ground signal source, a compensation adjustment tool, and one or more probe tip accessories to help in connecting the probe to test points. Figure 1.15 shows a passive probe and standard accessories.

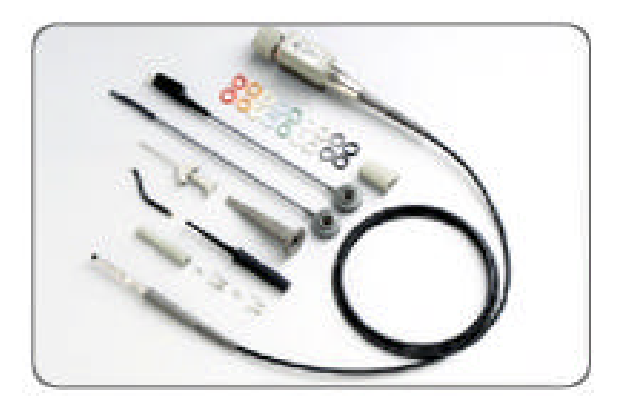

Figure 1.15: A passive voltage probe with accessories

### **Passive Voltage Probes**

*Passive voltage probes* consist of wires, connectors, resistors, and capacitors. Passive voltage probes typically have attenuation factors of 1X, 10X, and 100X for different voltage ranges. The attenuation factor represents the number of times

a probe attenuates a signal. In case of applications where signal amplitudes require the best vertical sensitivity of the oscilloscope, a 1X probe can be used. You can use a switchable 1X/10X probe for a mix of low amplitude (10mV) and moderate to high amplitude signals (10V or more).

Note: A switchable 1X/10X passive voltage probe provides the characteristics of both 1X and 10X probes. 1X and 10X passive voltage probe modes have different characteristics regarding attenuation factors, bandwidth, rise time, and impedance. For example, a 1X passive voltage probe will present a much higher capacitive load than a 10X passive voltage probe to the circuit being tested.

### **Active Voltage Probes**

Active voltage probes contain active components such as transistors. Often, the active device is a field-effect transistor (FET). An active FET voltage probe can provide a very low input capacitance. As a result, active FET probes have predefined bandwidths ranging from 500 MHz to 4 GHz.

The high input impedance of an active FET voltage probe allows measurements to be made at test points of unknown impedance with lower risk of loading effects. As a result, active voltage probes can be used on high-impedance circuits that

1 - 19

are sensitive to loading. On the other hand, passive voltage probes cause more loading effects, especially at high frequencies.

The voltage range of active FET voltage probes is within  $\pm 0.6$  V to  $\pm 10$  V. In addition, these probes can typically withstand a maximum voltage of  $\pm 40$  V, without being damaged. Therefore, active voltage probes are used for low signal level applications, including fast logic device families, such as ECL and GaAs.

### **How Probes Affect Measurements**

To display a signal on an oscilloscope, the signal is diverted to the oscilloscope input circuit. Depending on the relative impedance values, the addition of the probe to the test point can cause a load. This topic describes the loading effects of probes on signals. These effects are caused by probe impedance interacting with the signal source impedance.

#### Signal Source Impedance

The value of the signal source impedance influences the effect of probe loading. For example, with low source impedance, a high-impedance 10X probe can have a negligible loading effect. However, for high source impedances, there can be a significant change in the signal at the test point due to the

probe. This change in the signal is because the probe impedance is in parallel with the circuit impedance.

To minimize this loading effect, you can try the following remedies:

.Use a higher impedance probe.

Measure the signal at a test point where the impedance is lower. For example, cathodes, emitters, and sources, have lower impedances than plates, collectors, and drains.

To reduce the loading effect of the probe on the signal test point, the signal amplitude that is transmitted to the oscilloscope input must be reduced, or attenuated. The attenuated signal must be manually compensated when using a high impedance passive attenuation probe.

#### **Capacitive Loading**

An increase in signal frequency or transition speed decreases the reactive impedance of a capacitive element. Consequently, *capacitive loading* increases the rise and fall times on fast transition waveforms and decreases the amplitude of high frequency details in waveforms.

When the output of a pulse generator is tested, the probe input capacitance and resistance are in parallel with the pulse generator. Probe resistance is usually ignored because it is usually much greater than the generator resistance. However, probe capacitance adds to the total load capacitance and increases the measured rise time.

#### **Bandwidth Consideration**

Bandwidth measurement system issues include the bandwidth of both the probe and the oscilloscope. Bandwidth is a sine wave specification. Bandwidth specifies the maximum frequency of a sine wave that can appear on the oscilloscope display with a maximum of 29.3% decrease in amplitude. To ensure a sine wave amplitude error of no more than 3%, the bandwidth of the oscilloscope and probe combination should be three to five times that of the circuit being tested.

Bandwidth and rise or fall time have an inverse relationship. The rise time of the probe and oscilloscope combination should be three to five times less than the rise or fall time of the measured signal. This should ensure an error of no more than 3% in the measured rise or fall time.

1 - 22

## Summary

In this module, you learned the following:

An oscilloscope displays a waveform that represents voltage change with time.

Oscilloscopes are available in analog and digital types

Digital oscilloscopes are of two types, digital storage oscilloscopes (DSO) and digital phosphor oscilloscopes (DPO).

A DSO uses an ADC to convert the voltage being measured into a digital format

A DPO uses electronic Digital Phosphor to display a waveform

Waveforms are classified as

.Sine waves

.Square and rectangular waves

.Step and pulse waves

.Sawtooth and triangle waves

.Complex waves

You use a probe to physically connect a signal source to an oscilloscope.

You need to compensate a passive attenuation probe to transfer an accurate signal from the circuit being tested to the oscilloscope.

There are two types of voltage probes, active voltage probes and passive voltage probes.

TDS200

|                                      |   | 100200       |
|--------------------------------------|---|--------------|
| TDS200                               |   |              |
| • TDS200 .<br>• 1 .                  |   |              |
| • TDS200<br>•<br>Note: TDS200 TDS200 |   | :            |
| TDS200                               |   |              |
| TDS200<br>TDS200                     |   |              |
|                                      |   |              |
| • TDS200<br>• TDS200                 | · |              |
| TDS200                               |   |              |
| TDS200<br>224                        | 가 | TDS210, 220, |
|                                      |   |              |

TDS200

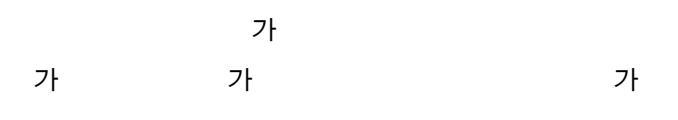

Figure 2.1 TDS220

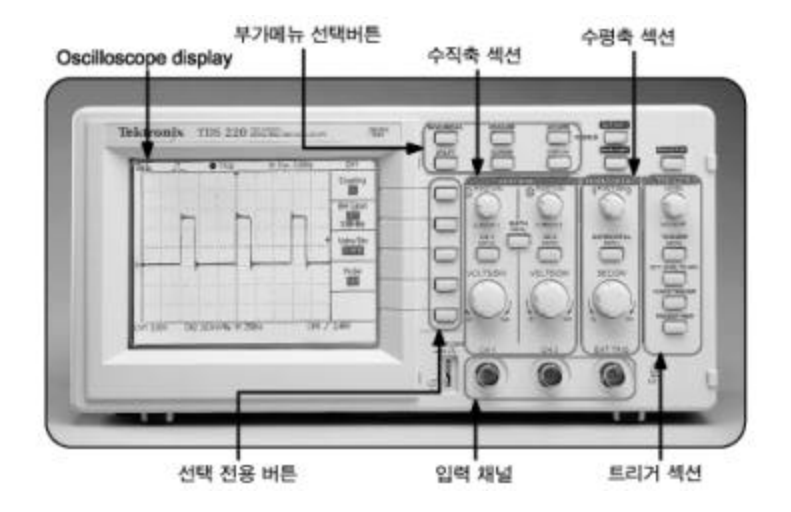

Figure 2.1: The TDS220 digital storage oscilloscope

### Figure 2.2 TDS224 oscilloscope

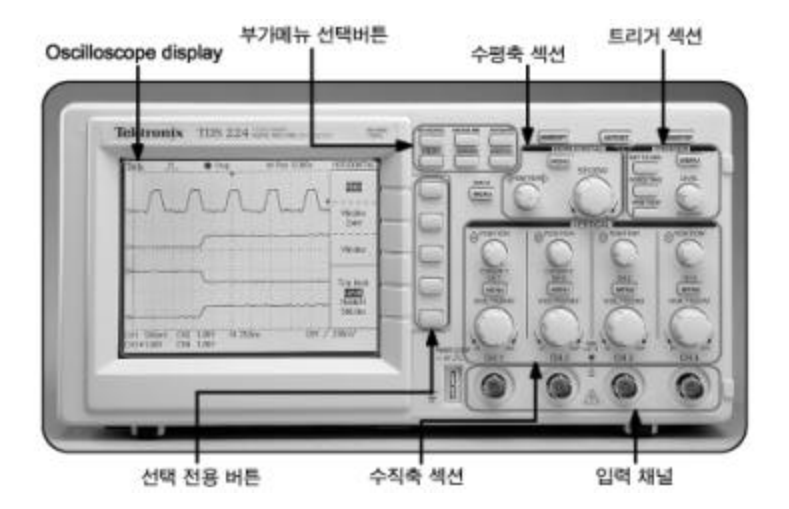

Figure 2.2: The TDS224 digital storage oscilloscope

### TDS200

TDS200 DSO :

| TDS200               |               | 60 M⊦ | Ηz      | 100 I | MHz | 71     | 20     |
|----------------------|---------------|-------|---------|-------|-----|--------|--------|
| MHz                  | 가             |       |         |       |     | 71     | 20     |
| TDS200<br>가<br>PC    | 3             |       | 1G<br>, | S/s   |     |        |        |
|                      |               |       |         |       |     |        |        |
| TDS200               |               |       |         | LCD   |     |        |        |
|                      | ,             |       |         |       |     |        |        |
|                      |               |       |         |       |     |        |        |
| TDS200               |               |       |         |       |     |        |        |
| Centronics           |               |       |         |       | GF  | PIB, I | RS232, |
|                      |               |       | LAN     |       |     |        |        |
|                      |               |       |         |       |     |        |        |
| TDS200               |               |       |         |       |     |        |        |
| TDS200               | 가             | :     |         |       |     |        |        |
| •TDS220<br>TDS210 60 | TDS224<br>MHz | 100   | MHz     |       |     |        |        |

| • | TDS210 | TDS220 | 2    |        | TDS2 | 224 |
|---|--------|--------|------|--------|------|-----|
|   | 4      |        |      |        |      |     |
| • | 2      | TDS2   | 10   | TDS220 |      |     |
|   | フ      | H TDS  | 5224 |        |      |     |

TDS200

### TDS200

TDS200

가

#### TDS200

- ON
- •
- 가
- .
- .
- DC,

가

AC,

2 Getting Started with TDS200 Oscilloscopes

.

| 1.TDS200<br>AC                                |       |        |           |      |
|-----------------------------------------------|-------|--------|-----------|------|
| 2.                                            |       | ON/OFF |           |      |
| On                                            |       |        |           | 가    |
| 3.                                            |       | SAVE/F | RECALL    |      |
| 4.<br>Set up<br>5. Recall Factory<br>6.<br>7. | CH 1  | CH1    |           | 10X가 |
| 8.                                            | P2100 |        | CH1       |      |
| 9.                                            |       | 10X21  | PROBE     | COMP |
| 10.<br>Figure 2.3<br>가                        |       | AUTO   | SET<br>5V | 가    |

.

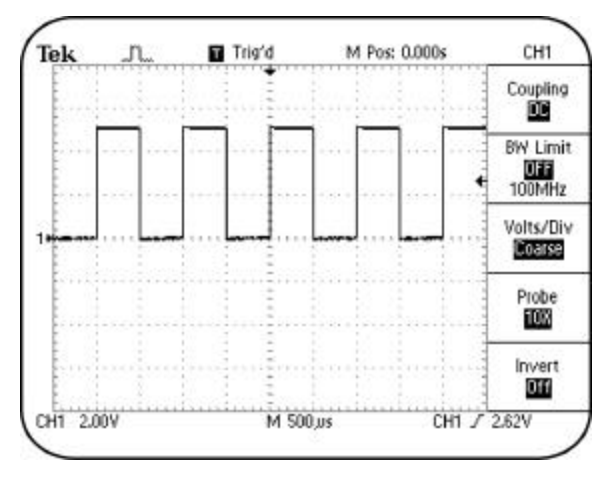

Figure 2.3: 1 kHz

| 11.    | CH 2   |      |
|--------|--------|------|
| 12.CH2 | 7 9    |      |
| 4      | TDS224 | 3, 4 |

가

Figure2.3

가

Figure 2.4

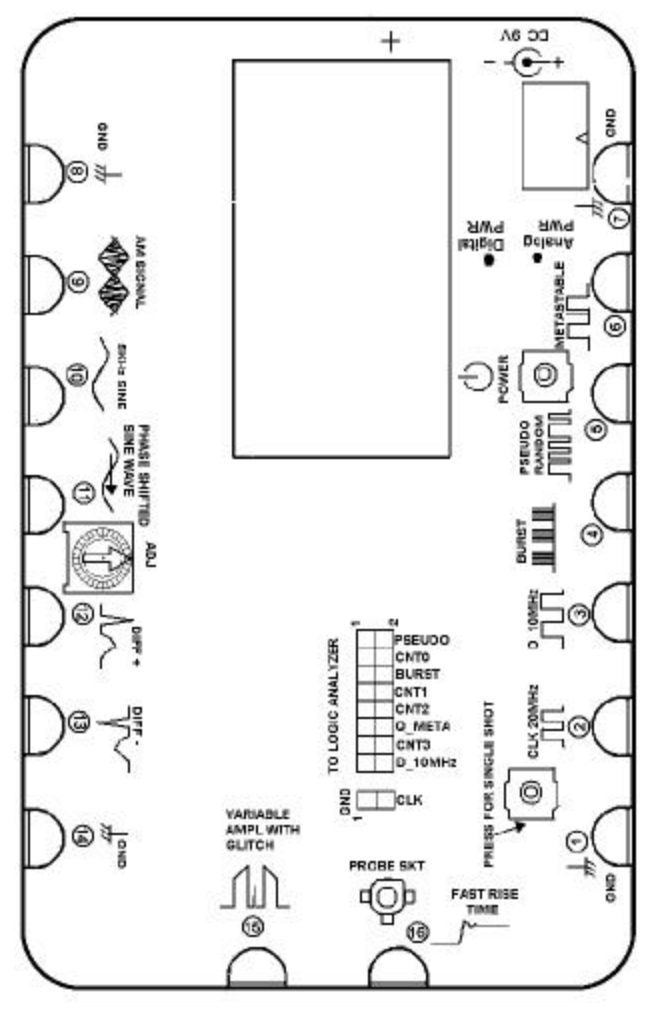

.

Figure 2.4:

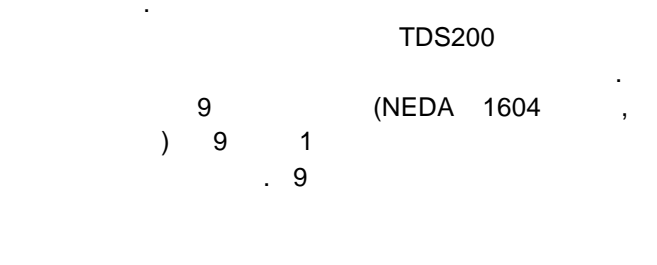

가

| Part Numbers | Wall Transformer Accessories |
|--------------|------------------------------|
| 119-4238-00  | Australian plug 240V         |
| 119-4239-00  | UK plug 240V                 |
| 119-4240-00  | Universal Euro plug 220V     |
| 119-4241-00  | Japanese cert T-mark 100V    |
| 119-4242-00  | U.S. plug 115V               |

2 Getting Started with TDS200 Oscilloscopes

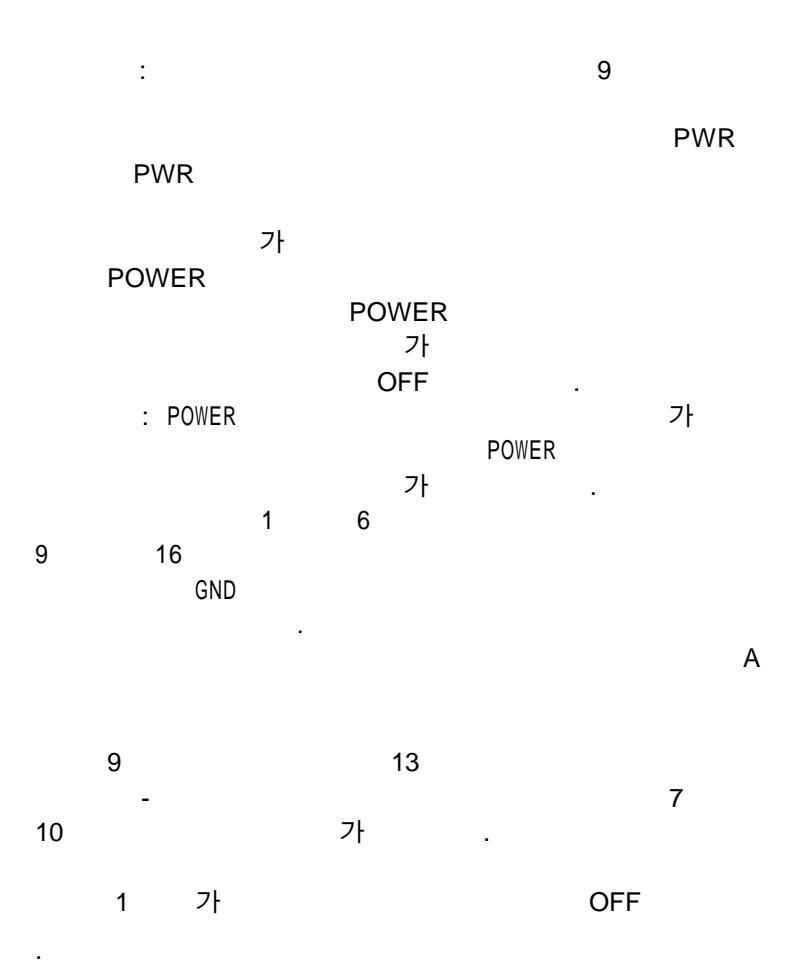

### **Probe Compensation**

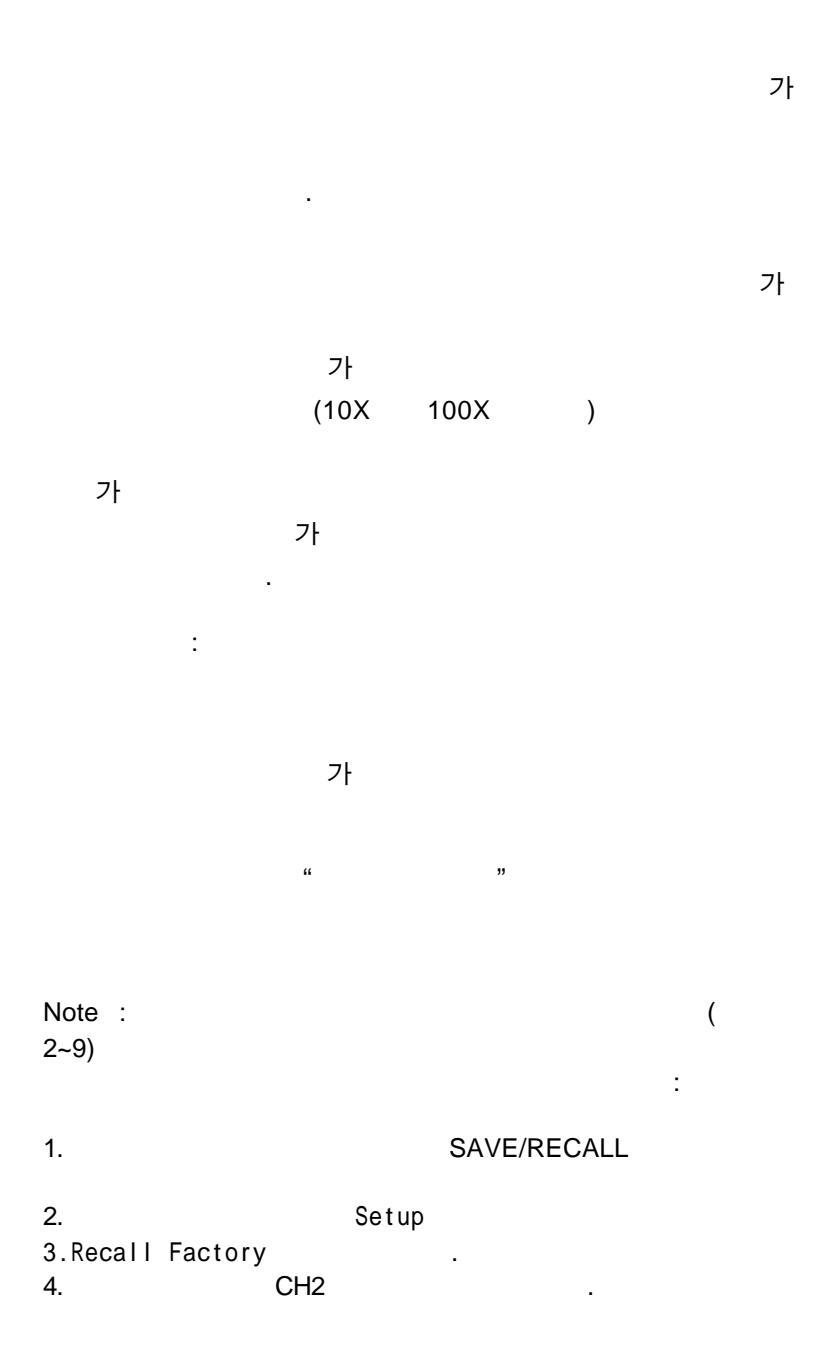
| 5.   | AUTOSE    | T        |      |
|------|-----------|----------|------|
| 6.   | VOLTS/DIV | POSITION | CH 1 |
| CH 2 | 2.00V     | CH1      | CH2  |

.

Figure 2.5

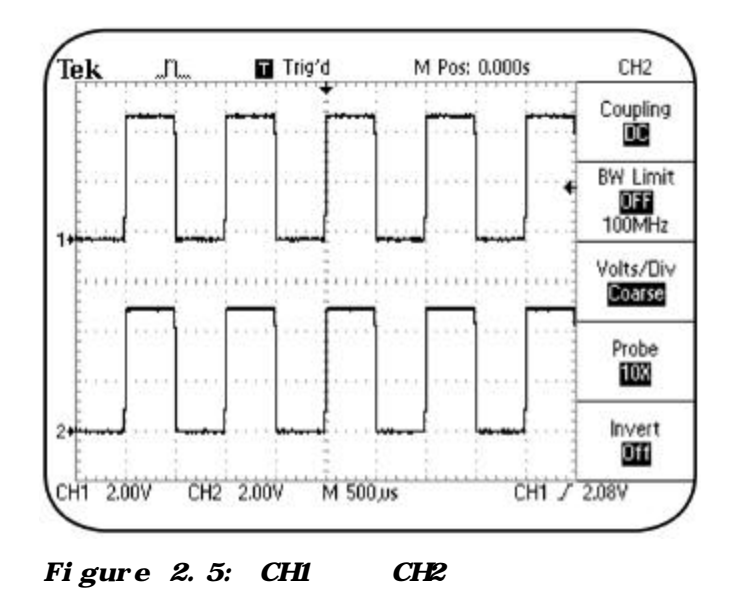

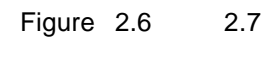

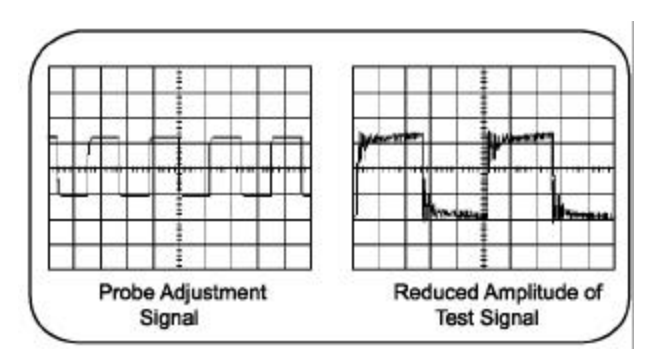

Figure 2.6:

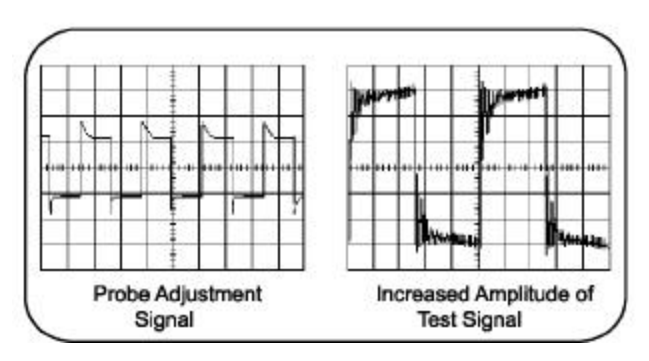

Figure 2.7:

Figure2.5

.

TDS200

- •
- •
- •

가

- \_
- .

.

• MATH

Figure 2.9

VERTICALI APOSITION CPOSITION POSITION A POSITIO CH 1 CHS VOLTS/DIV VOLTS/DIV MENU MENU NENU MENU VOLTS/DIV VOLTSIDIV VOLTS/DIV VOLTSIDIV CATU CH 2 CH 1 CH 2 CH 3 CH 1 CH 4 TDS 210 and **TDS 224 TDS 220** Figure 2.8: TDS200

1

.

TDS200

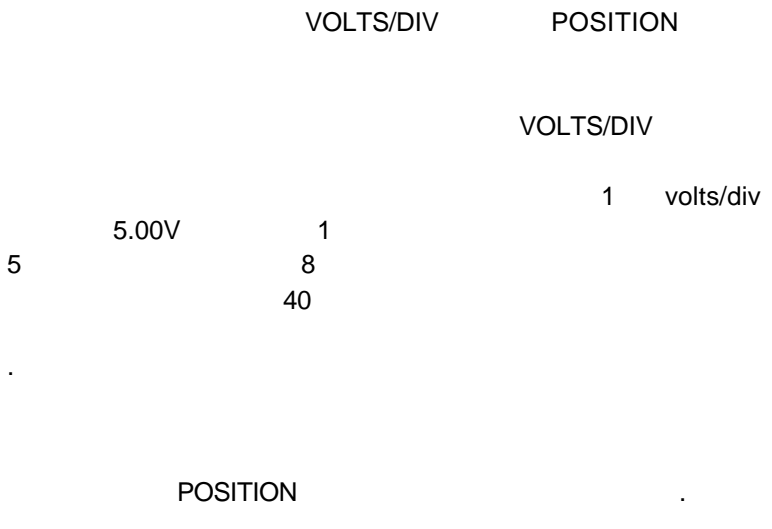

Figure 2.9

.

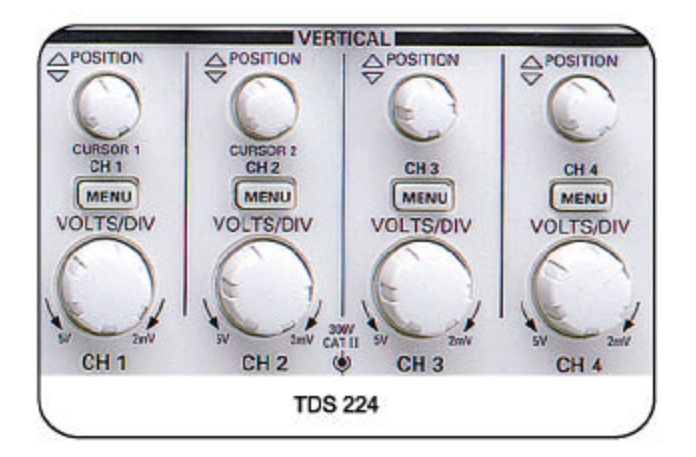

Figure 2.9:

TDS200

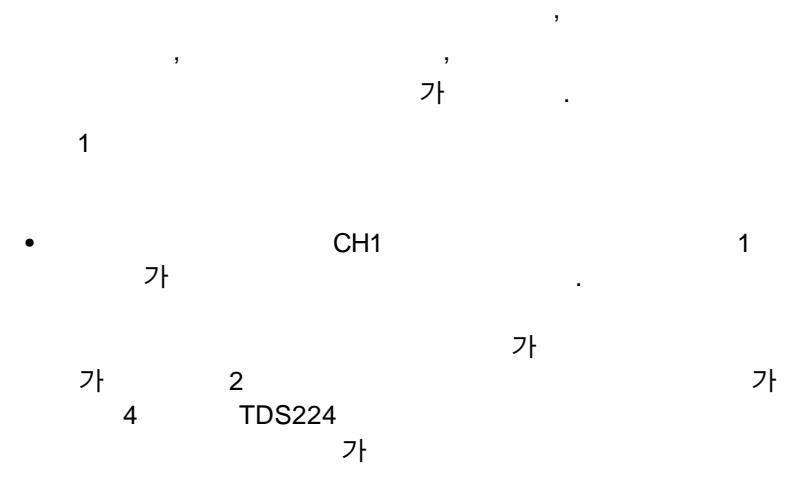

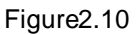

.

|          | HI         |
|----------|------------|
| Cou      | pling<br>C |
| BW       | Limit      |
| 100      | MHz        |
| Volt:    | s/Di∨      |
| Co       | arse       |
| Pro      | be         |
| <b>E</b> | M          |
| lnv<br>I | 'ert       |

Figure2.10:

| Menu Option | 1                          | Description                                           |    |
|-------------|----------------------------|-------------------------------------------------------|----|
|             | 100MHz<br>TDS224<br>60MHz) | AC, DC<br>가 .<br>z TDS220<br>4 100MHz(TDS210<br>20MHz |    |
|             |                            | 가                                                     |    |
| Volts/Div   |                            | 가                                                     |    |
|             | 2-5                        | 가 .                                                   | 1- |
|             | 1000X                      | 1X, 10X, 100X,                                        |    |
|             | 2                          | 100X 가<br>1X<br>200V                                  |    |
|             |                            | TDS2MM<br>가 v2.0                                      |    |
|             |                            |                                                       |    |

3

| MATH                  |         |        |     |
|-----------------------|---------|--------|-----|
| MATH<br>7<br>TDS<br>7 | 200     |        |     |
| FFT                   | ·       | TDS2MM | FFT |
| MATH .                |         |        |     |
| •<br>) MATH           | (TDS224 |        |     |
| MATH                  | 가       |        |     |
| Figure2.11 MAT        | Ή       |        |     |

가

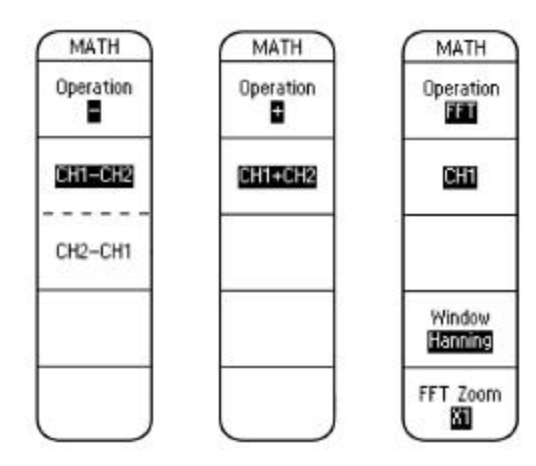

Figure 2.11: MATH

| Menu Option | Description                     |
|-------------|---------------------------------|
|             | FFT<br>가 TDS2MM                 |
|             | 가                               |
| CH1+CH2     | +<br>1 2<br>TDS224 CH3+CH4<br>기 |
| CH1-CH2     | ー<br>1 2<br>TDS224 CH3-CH4<br>가 |
| FFT         | FFT FFT<br>FFT                  |
|             | • CH1 CH2                       |
|             | • ,<br>•X1, X2, X5, X10 FFT     |
| MATH        | 3                               |

.

2 - 19

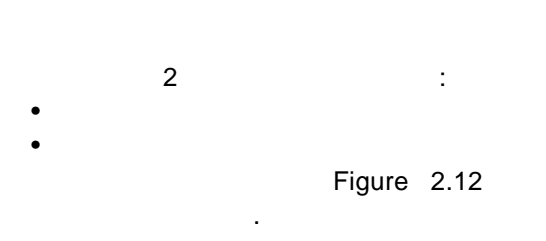

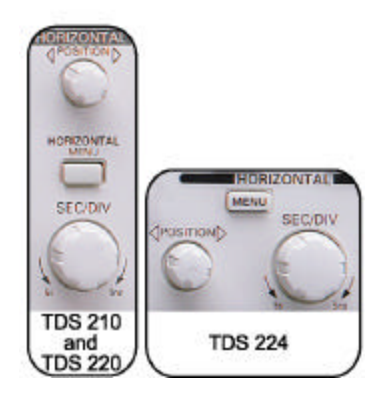

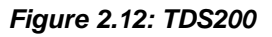

| SEC/DIV | POSITION | 2가 |
|---------|----------|----|
|         |          |    |

## SEC/DIV

SEC/DIV

|      | sec/div | 100 |    |
|------|---------|-----|----|
| 100  |         |     | 10 |
| 1000 | 가       |     |    |

POSITION

POSITION

가

POSITION

Figure 2.13

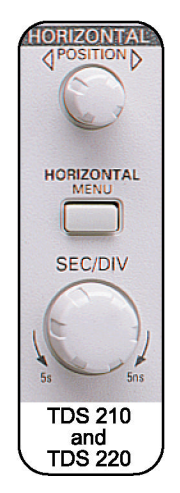

Figure 2.13:

:

TDS200

•

•

가

Figure 2.14

2 Getting Started with TDS200 Oscilloscopes

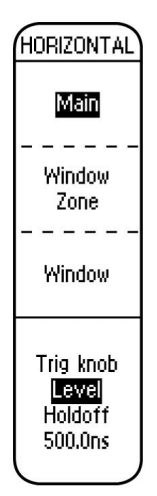

Figure 2.14:

| Menu Option | Description |               |   |
|-------------|-------------|---------------|---|
| Main        |             |               |   |
|             |             | 가             |   |
|             |             |               |   |
| Window      |             |               |   |
| Zone        |             |               |   |
|             |             | 2             |   |
|             |             | _             | 가 |
|             |             |               |   |
|             |             |               |   |
| Window      |             |               |   |
|             |             | 가             |   |
|             |             |               |   |
|             |             | LEVEL/HOLDOFF |   |
|             | 가           |               |   |
|             |             | 4             |   |

가 Figure2.15

가

:

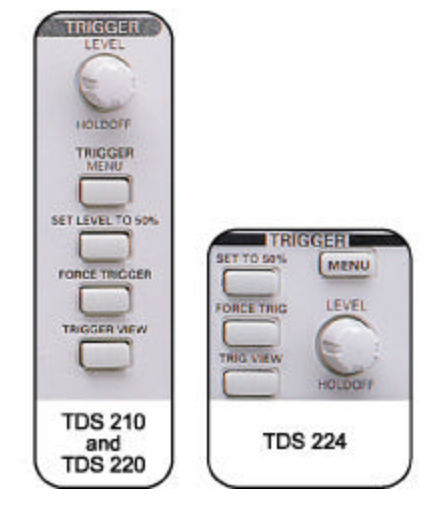

Figure2.15: TDS200

가

TRIGGER

:

## TRIGGER LEVEL/HOLDOFF

## TRIGGER LEVEL/HOLDOFF

가

## SET LEVEL TO 50%

FORCE TRIGGER

Normal

가 TRIGGER VIEW

가

. TRIGGER VIEW

.

...

## TRIGGER

TRIGGER

가

Figure2.16

2 Getting Started with TDS200 Oscilloscopes

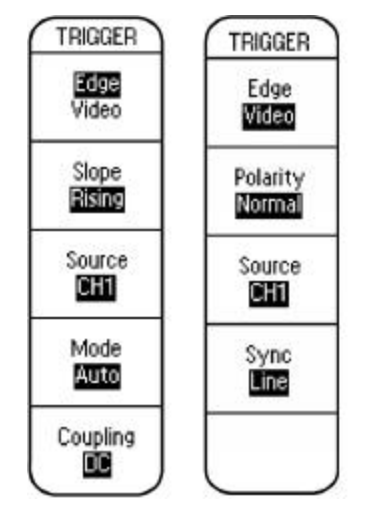

Figure 2.16:

TRIGGER

| 가 |  |  | 가 |
|---|--|--|---|
|---|--|--|---|

|   | 가 |
|---|---|
| 가 |   |

| Menu Option | Descript | ion                        |
|-------------|----------|----------------------------|
| Slope       |          |                            |
|             |          |                            |
|             |          | 71                         |
|             |          | 가                          |
| 0           |          |                            |
| Source      |          | CH1, CH2,                  |
|             |          | 가                          |
|             | Normal   |                            |
| Mode        | normal,  | ,<br>,<br>,<br>,<br>,<br>, |

2 Getting Started with TDS200 Oscilloscopes

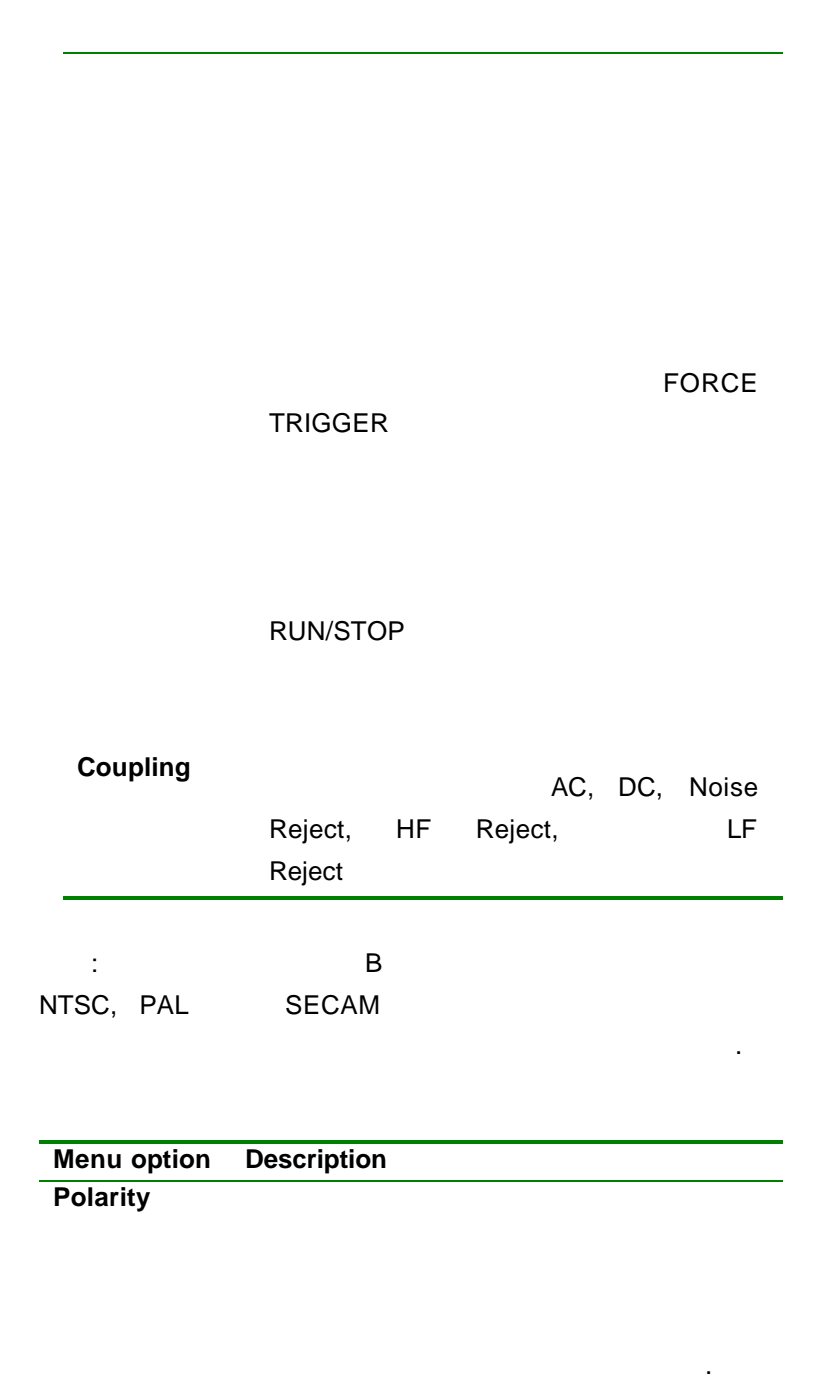

.

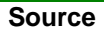

Figure 2.17

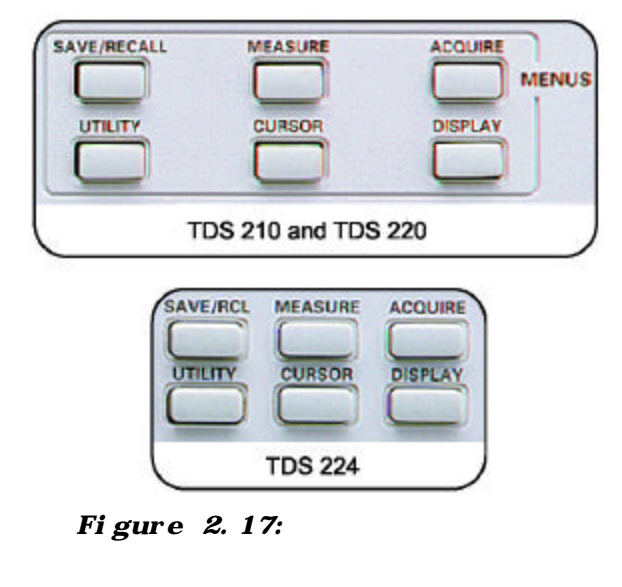

## ACQUIRE

ACQUIRE

ACQUIRE ACQUIRE menu ,ACQUIRE

.

가

Figure2.18

가

.

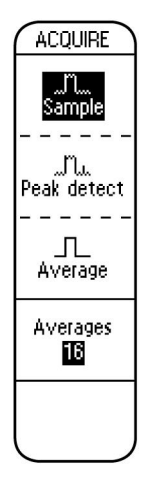

Figure 18: ACQUIRE

| Menu Option | Description |       |  |
|-------------|-------------|-------|--|
| Sample      |             | 2500  |  |
|             |             | 가     |  |
| Peak detect |             | 가<br> |  |

| Average | 4, 16, 64, 128                               |
|---------|----------------------------------------------|
|         | 가 .                                          |
|         | 6                                            |
| DISPLAY |                                              |
|         | , persistence,                               |
|         | Figure 2.19                                  |
|         |                                              |
|         | DISPLAY<br>Type<br>Weetors<br>Persist<br>Off |
|         | Format                                       |

Decrease Figure 2.19: DISPLAY

Contrast Increase

Contrast

| Menu Option | Description |     |     |   |  |
|-------------|-------------|-----|-----|---|--|
| Туре        |             |     |     |   |  |
|             |             |     |     |   |  |
|             |             |     |     |   |  |
| Persist     |             |     |     |   |  |
| _           |             |     |     | • |  |
| Format      | XV          |     | ΥT  |   |  |
|             | YT          |     |     |   |  |
|             |             |     |     |   |  |
|             | XY          | CH1 | CH2 |   |  |
|             |             |     |     |   |  |
| Contract    |             |     |     |   |  |
| Increase    | 가           |     |     |   |  |
| Contrast    |             |     |     |   |  |
| Decrease    |             |     |     |   |  |
|             |             |     |     |   |  |
|             | 6           |     | 가   |   |  |
| CURSOR      |             |     |     |   |  |
|             |             |     |     |   |  |
|             |             |     |     |   |  |
|             | CURSOR      |     |     |   |  |
|             |             |     |     |   |  |

Figure 2.20

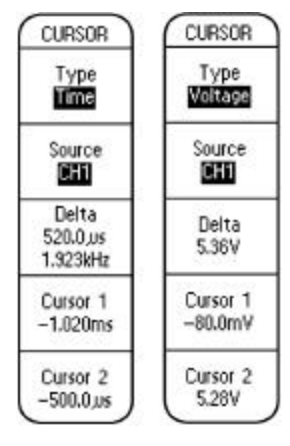

Figure 2.20: CURSOR

| Menu Option | Description            |
|-------------|------------------------|
| Туре        |                        |
|             |                        |
|             |                        |
|             |                        |
| Source      |                        |
|             | CH1, CH2, MATH, Ref A, |

Ref B

Delta

Cursor1 Cursor 2

1 2 가

.

가

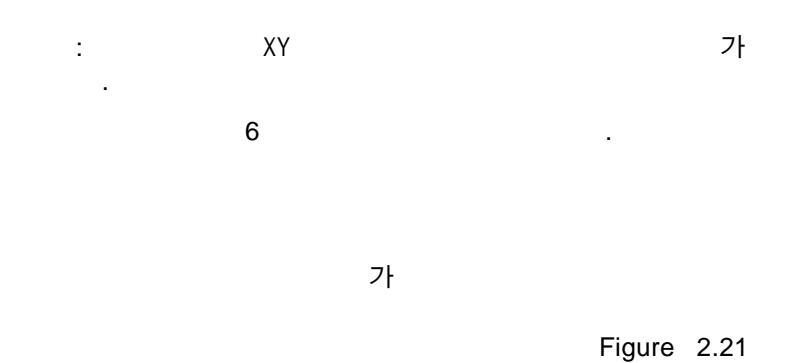

가

.

.

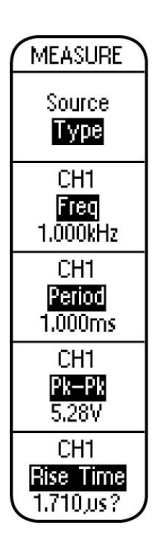

Figure 2.21:

MEASURE

| Menu Option | Description |        |     |
|-------------|-------------|--------|-----|
| Source      |             |        | 1   |
|             | 2           |        |     |
|             | 4           | TDS224 |     |
|             | 3, 4        | 가      | 4 가 |

2 Getting Started with TDS200 Oscilloscopes

|             | 가          |              |
|-------------|------------|--------------|
|             |            |              |
|             |            |              |
| Туре        |            |              |
|             |            | 9 가          |
|             |            |              |
|             |            | (            |
|             | TDS2MM     |              |
|             | )          | 가            |
|             |            |              |
|             |            |              |
|             | 6          | 가 .          |
|             |            |              |
| SAVE/RECALL |            |              |
| SAVE/RECALL | (TDS224    | SAVE/RCL)    |
| 가           |            | 2 (TDS224    |
| 4)          | fa atam.   | 가            |
| SAVE/RECALL | ractory    | SA\/F/RECALL |
|             | Figure2.22 | SAVE/RECALL  |
|             | -          |              |
|             |            | 가.           |

2 Getting Started with TDS200 Oscilloscopes

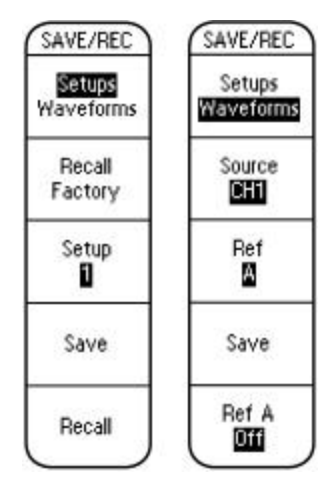

Figure 2.22: SAVE/RECALL

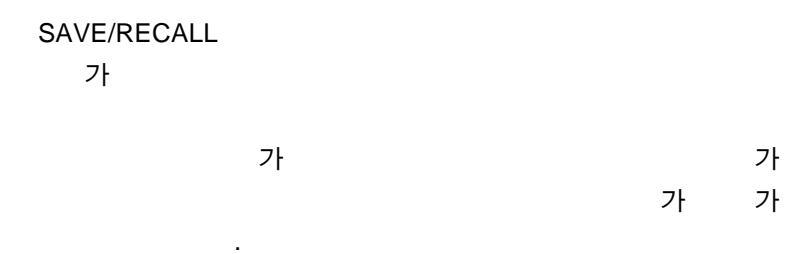

| Menu Option    | Description |
|----------------|-------------|
| Recall Factory |             |
|                |             |
|                |             |
| Setup          | 5 가         |
|                | 가 .         |
|                |             |
| Save           |             |
|                |             |
|                |             |
| Recall         |             |
|                |             |

가"" 기.

| Menu Option | Description |              |
|-------------|-------------|--------------|
| Source      | TDS210, 220 | CH1, CH2,    |
|             | MATH        |              |
|             | TDS224      | CH3,CH4      |
|             | 가           |              |
| Ref         |             |              |
|             |             | TDS210 220   |
|             | Ref A Re    | ef B 가       |
|             | TDS224      | Ref C Ref D  |
|             | 가           | •            |
| Save        |             | math         |
|             |             |              |
|             |             |              |
|             |             |              |
| Ref (x)     |             | OFF          |
|             |             |              |
|             | 2           |              |
|             | 6           |              |
| UTILITY     |             |              |
| UTILITY     |             | 3            |
| ,           | , 가         | ,            |
| UTILITY     |             | 가<br>UTILITY |
|             |             |              |
| Figure 2.23 |             | UTILITY      |
| -           |             |              |

2 Getting Started with TDS200 Oscilloscopes

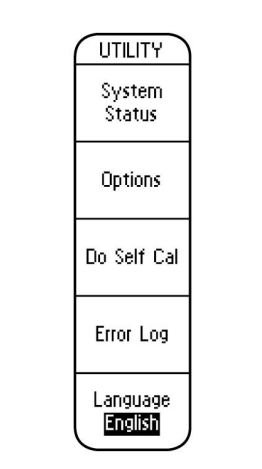

Figure 2.23: UTILITY

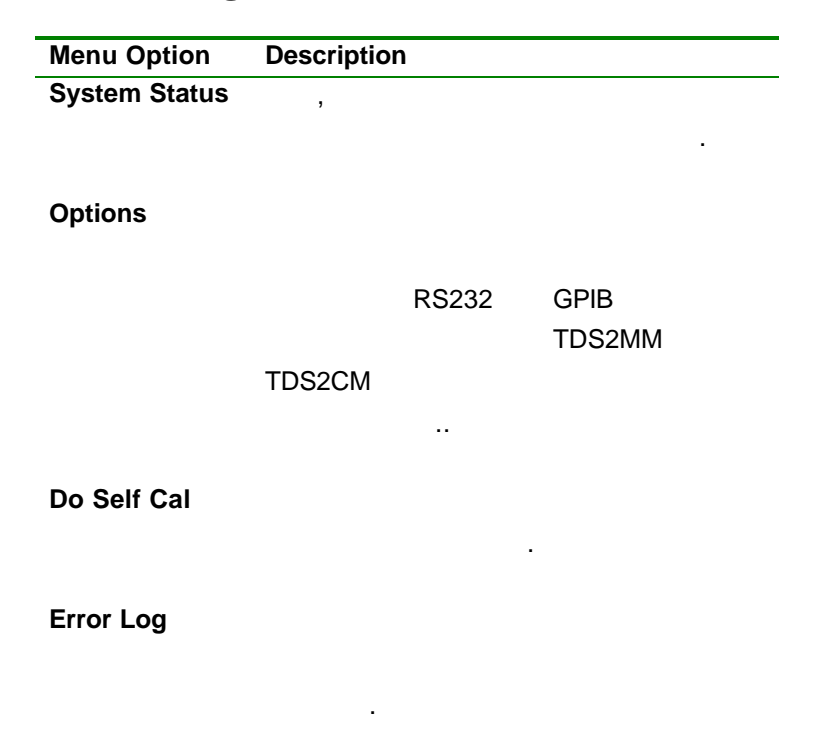

| Language | ,<br>11 가<br>가 | , ,<br>7 | ʻ <b>h</b> . |  |
|----------|----------------|----------|--------------|--|
|          | 6              | 가        |              |  |

## Summary

- TDS200
- •
- •
- •
- •

# 3

| MATH           |  | MATH |
|----------------|--|------|
| •<br>•<br>MATH |  |      |
|                |  |      |

POSITION 2가

## **VOLTS/DIV**

VOLTS/DIV

VOLTS/DIV

## POSITION

## POSITION 가

## Figure 3.1

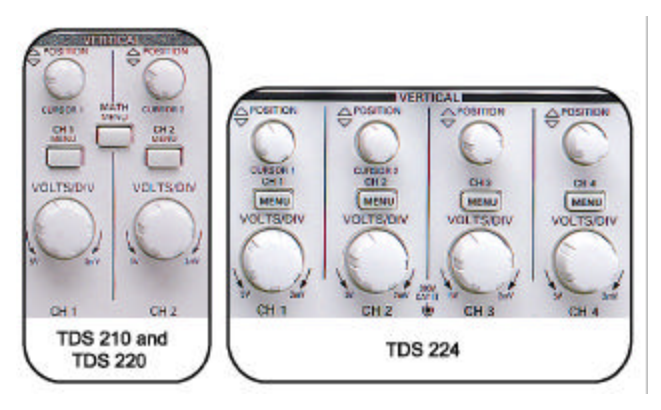

Figure 3.1: TDS200 VERTICAL

**TDS200** 

.

3

| 1.P2100                         |      | CH1     | CH2 BNC           |
|---------------------------------|------|---------|-------------------|
| 2.<br>COMP                      |      | PROBE   |                   |
| 3.                              |      | SAVE/RE | CALL              |
| 4. Setup 가<br>5. Recall Factory | 가    |         |                   |
| 6.<br>7.                        | CH 2 |         | AUTOSET           |
| 8.Figure 3.2<br>1               | 2    |         | VOLTS/DIV<br>2    |
| POSITION<br>2                   |      |         | 1<br>. Figure 3.2 |
| 1 2                             |      |         |                   |

3 - 2

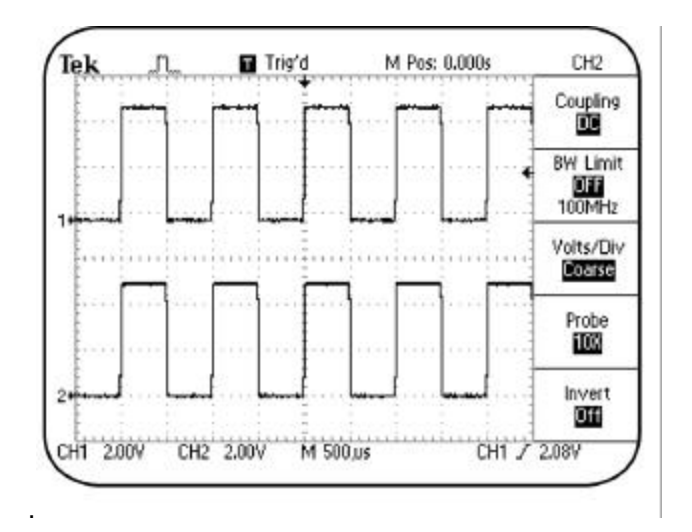

Figure3.2:

가

Training1 signal board AC,DC, Ground

AC DC AC AC

10Hz가 AC AC

offset 가

DC

|                            | 가  |              |    |   |
|----------------------------|----|--------------|----|---|
| :                          | AC | DC<br>:      |    |   |
| 1.<br>OFF<br>2. 1<br>3. AC | 가  | 2<br>1<br>AC | DC | 2 |

| 4. | 1                  | VOLTS/DIV |  |
|----|--------------------|-----------|--|
|    | . 1                |           |  |
| 50 | .0mV가 .            |           |  |
| 5. | 1 POSITION         |           |  |
|    | 50.00 divs (2.50V) | )         |  |

| AC   |              |   |   | 가 |
|------|--------------|---|---|---|
| 6.   | Offset<br>DC | 가 | • |   |
| 7. 1 | POSITION     |   |   |   |
| AC   | DC           |   | • |   |
|      | AC           |   |   |   |

÷

/...

8. 1 POSITION -100.00 divs(-5.00V)

Figure 3.3

3

3 - 4

<sup>100</sup> 

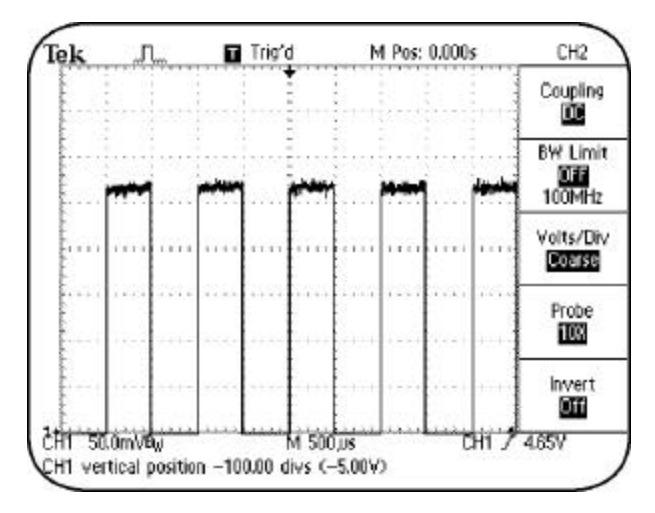

.

가

Figure3.3: 100

가

VOLTS/DIV

:

가

.

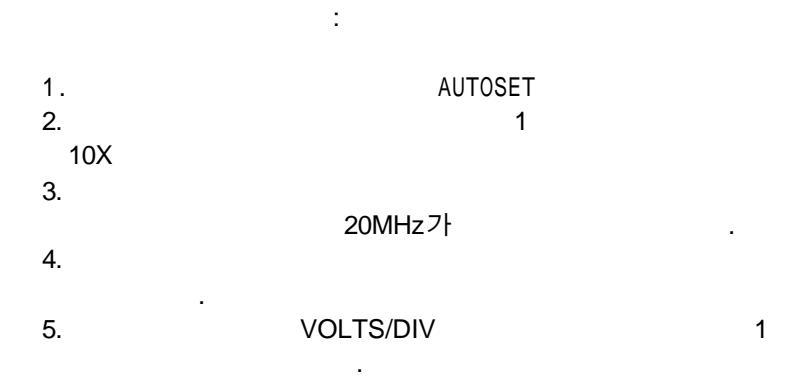

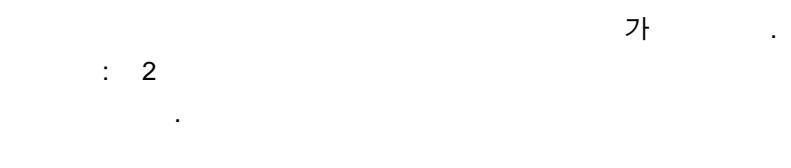

## MATH

3

3 - 6

1. SAVE/RECALL 2. setup . 3. Recall Factory 2 4. AUTOSET 5. 6. Math 7. + TDS200 가 CH1+CH2 8. 가 Figure 3.4 " M" 1 2 Math Note : TDS200 MATH 가 1 2 1 2

:

.

3

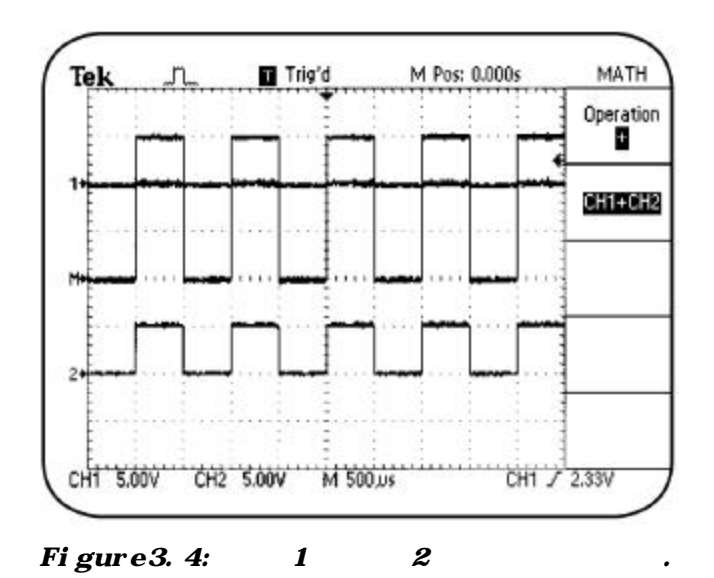

**2**가

FET

|         |      | M  | ATH  |          |        |             |   |    |
|---------|------|----|------|----------|--------|-------------|---|----|
| 1.      | 1    | 12 |      | :        |        | DIFF -<br>1 | F | 가  |
| 8<br>2. | 2    |    |      | 13<br>14 |        | DIFF        |   |    |
| 3.      |      |    |      |          |        |             |   | ON |
| PO      | WER  |    |      |          |        |             |   |    |
| 4.      |      |    | SA   | VE/RE    | CALL   |             |   |    |
| 5.      |      |    |      | ;        | Setup  |             |   |    |
| 6.      |      |    |      | F        | Recall | Factory     |   |    |
| 7.      |      |    | CH 2 |          |        |             |   |    |
| 8.      |      |    |      | 1        |        | 2           |   |    |
| 500     | mVフト |    |      |          |        |             |   |    |

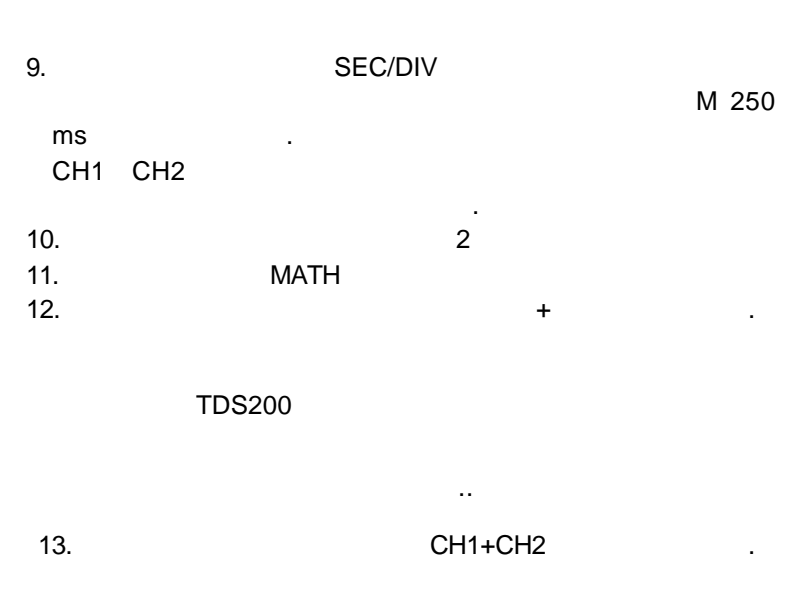

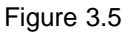

3

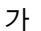

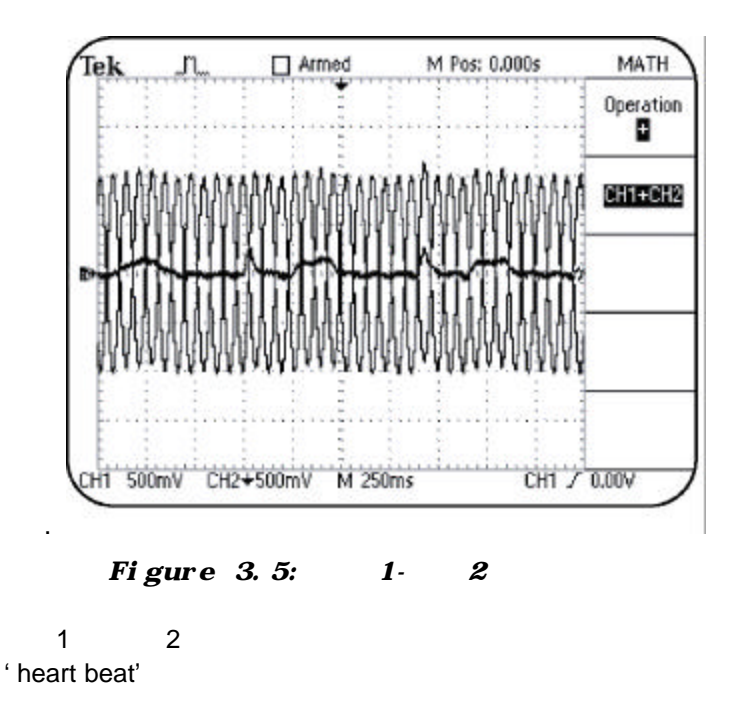

: TDS200

MATH

3 - 9

|     | 가 |   |  |  |   |   |   |
|-----|---|---|--|--|---|---|---|
| 1   |   | 2 |  |  |   | 1 | 2 |
|     |   |   |  |  | · |   |   |
| FFT |   |   |  |  |   |   |   |

FFT

FFT

| : | TDS200 | TDS2MM |
|---|--------|--------|
|   | 가 .    |        |

FFT

MATH

:

1. 1 PROBE COMP

| -              |                                                                                                 |
|----------------|-------------------------------------------------------------------------------------------------|
| SAVE/RECALL    |                                                                                                 |
| Setups         |                                                                                                 |
| Recall Factory |                                                                                                 |
| AUTOSET        |                                                                                                 |
| MATH           |                                                                                                 |
| FFT CH1        |                                                                                                 |
| SEC/DIV        |                                                                                                 |
| 5.00 kHz가      |                                                                                                 |
|                |                                                                                                 |
|                | 4                                                                                               |
|                | SAVE/RECALL<br>Setups<br>Recall Factory<br>AUTOSET<br>MATH<br>FFT CH1<br>SEC/DIV<br>5.00 kHz 7} |

| 10. | FFT Zoom | X5 가    |
|-----|----------|---------|
| 101 |          | 7.0 · I |
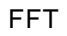

3

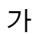

1Kz

.

Figure 3.6 가

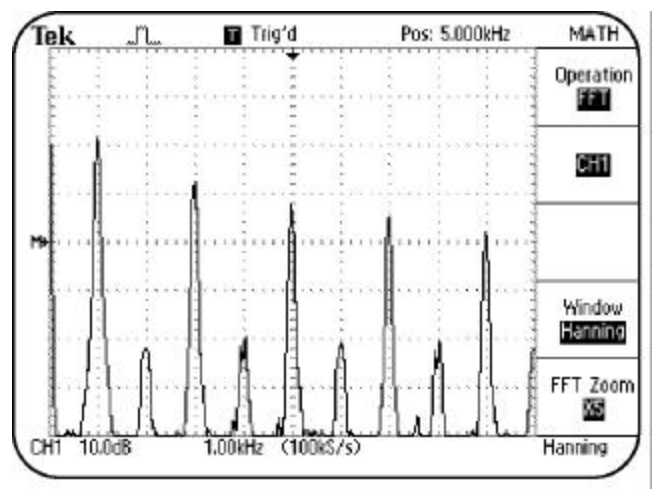

Figure 3.6:

FFT

# Summary

- ・ VOLTS/DIV ・ ・ AC DC ・ AC DC 가
- •
- FFT

3 - 11

| 4                                  |                                       |                        |         |            |
|------------------------------------|---------------------------------------|------------------------|---------|------------|
|                                    |                                       |                        |         |            |
|                                    |                                       |                        |         |            |
|                                    |                                       |                        |         |            |
| •<br>Using HORIZC<br>4-2 TDS 200 S | ONTAL Controls<br>Series Oscilloscope | .4<br>– Operator Trair | ing Kit |            |
|                                    |                                       |                        |         |            |
|                                    | SEC/DIV                               | POSITION               | 2가      |            |
| SEC/DIV                            |                                       |                        |         | SEC/DIV    |
| 가                                  | 가                                     |                        |         |            |
| POSITION                           |                                       |                        |         | HORIZONTAL |
| POSITION                           |                                       |                        |         |            |

Figure 4.1

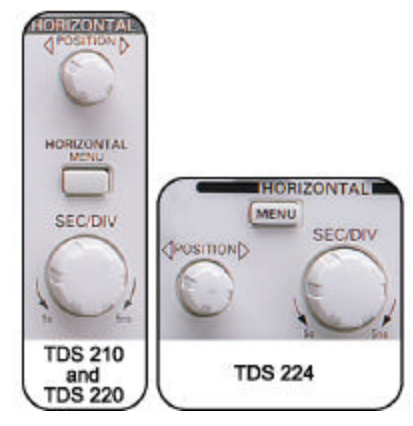

Figure 4.1:

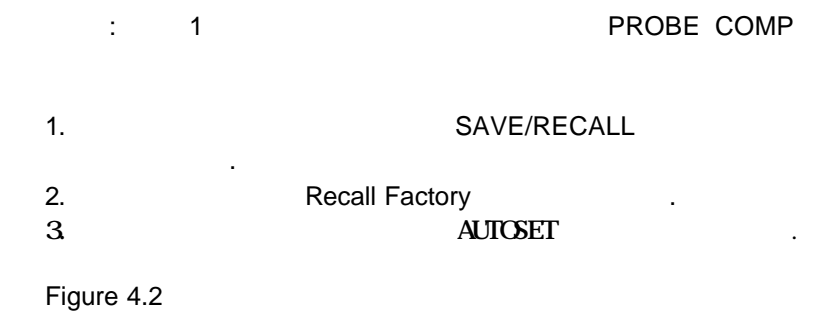

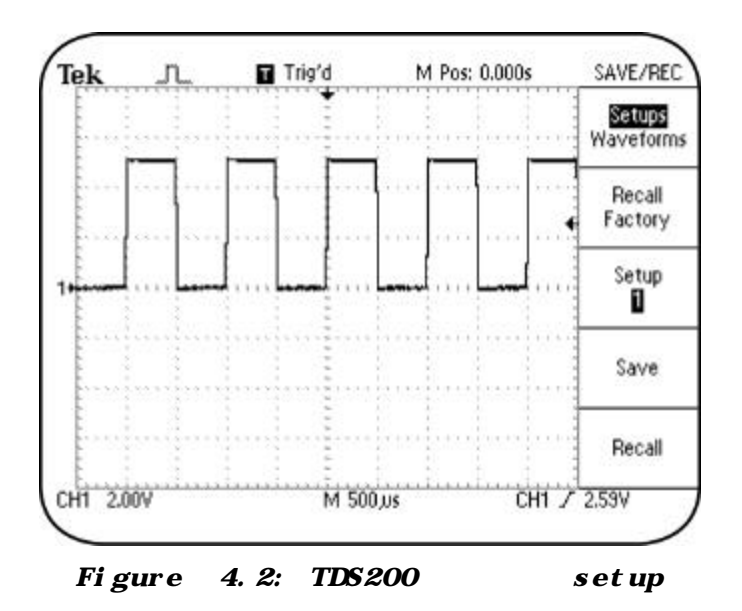

가

М

Note :

1.

SEC/DIV

가

5.00ms

2.

M Pos: 20.00ms가

가

20ms

가

#### 3.SEC/DIV

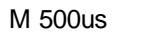

Figure 4.3

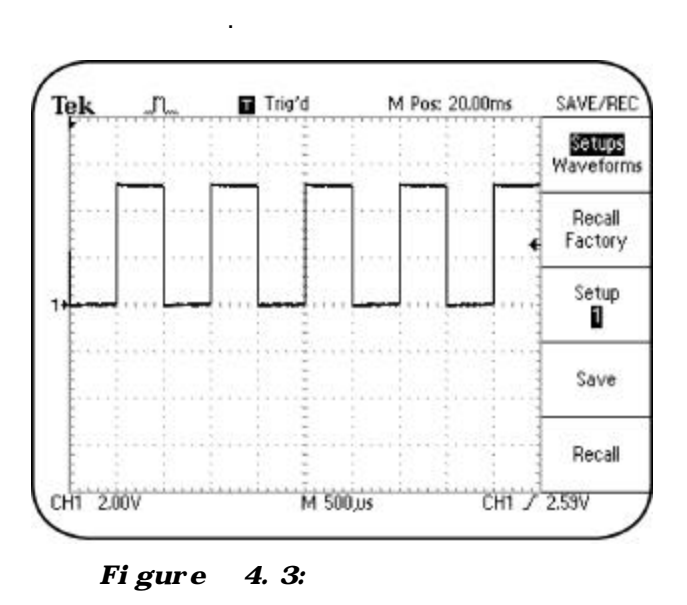

20ms

가 가

가

SEC/DIV

HORIZONTAL POSITION

:

가

.

| 1.                                     | HORIZONTAL MENU            |        |
|----------------------------------------|----------------------------|--------|
| 2.                                     | Window Zone                |        |
| 3.<br>フト<br>POSITION<br>4.<br>10.0usフト | HORIZONTAI<br>V<br>SEC/DIV | L<br>V |
| Figure 4.4                             | 가<br>가                     |        |

.

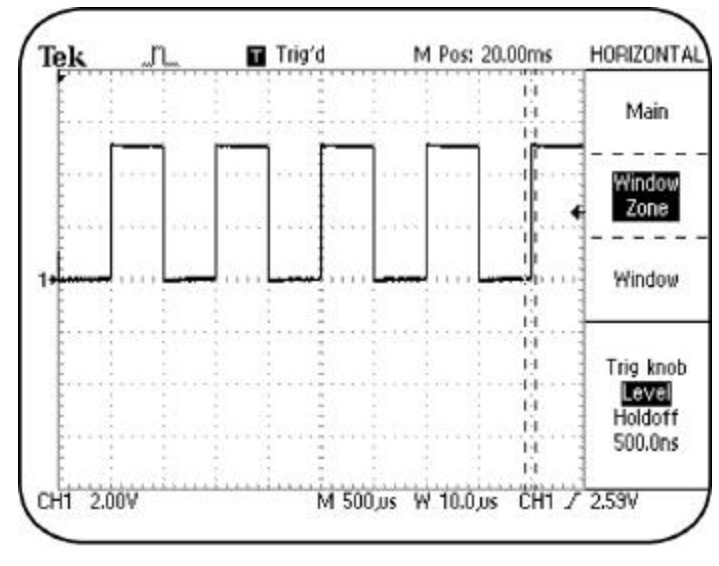

Figure 4.4:

가 .

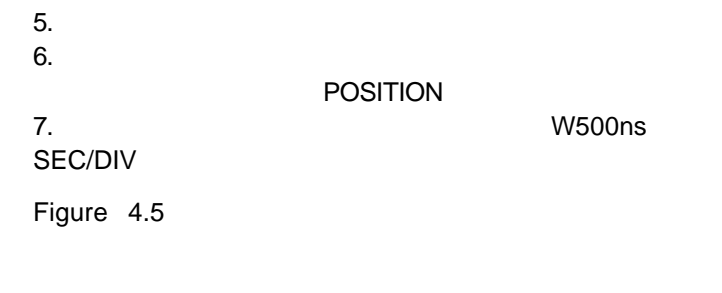

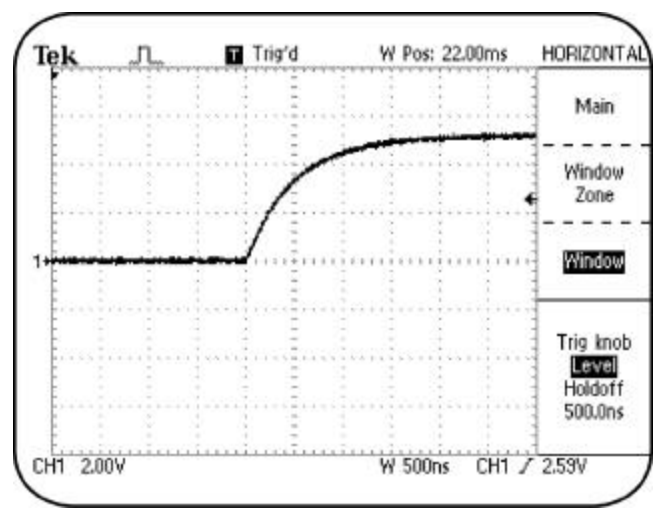

Figure 4.5:

# Summary

•

# SEC/DIV

- HORIZO
- •
- •

# HORIZONTAL POSITION

TDS 200 Series Oscilloscope – Operator Training Kit

# 5

- TRIGGER Holdoff
- TRIGGER

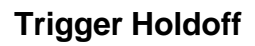

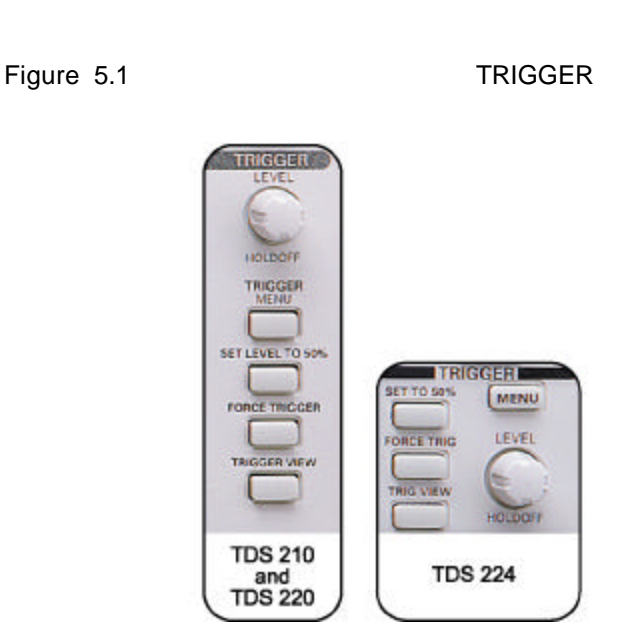

Figure 5.1: TRIGGER

# TRIGGER

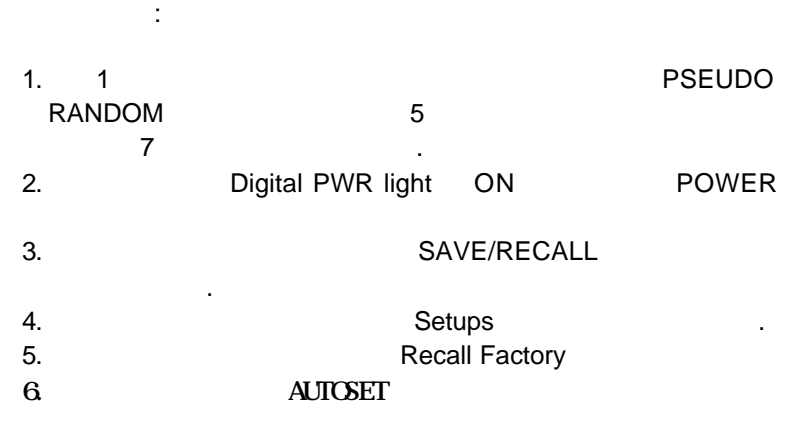

Figure 5.2

가

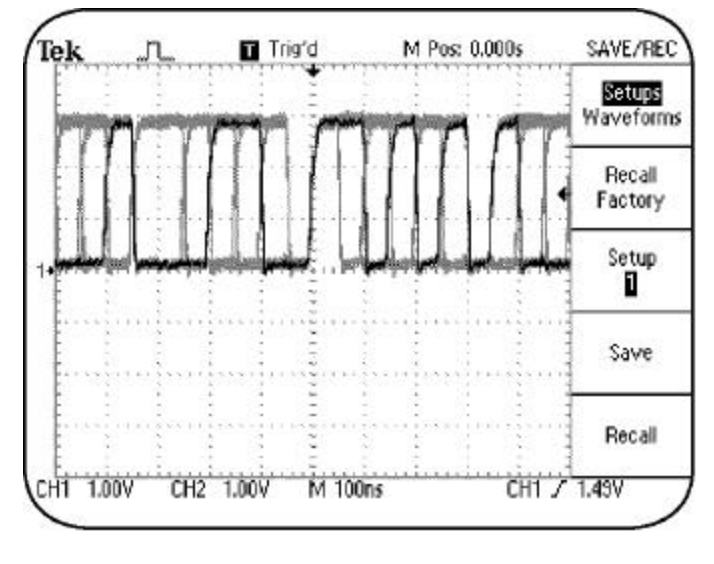

Figure 5.2:

Pseudo random

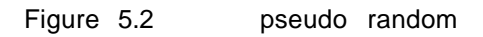

가

가

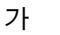

가

Figure 5.3

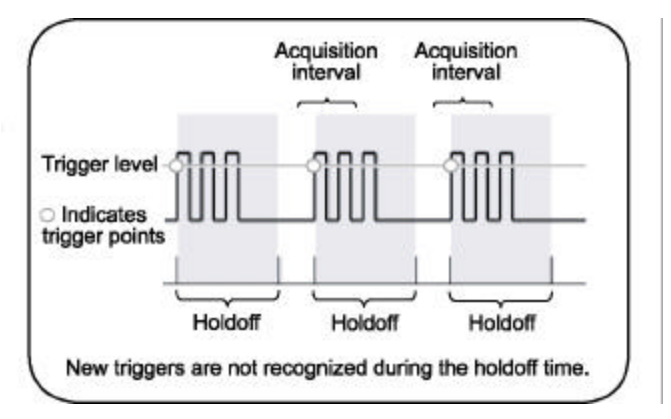

Figure 5.3

PSEUDO RANDOM

5

:

가

.

Note :

- 1. HORIZONTAL
- 2.
- 3.

Holdoff

5.950us 가

LEVEL/HOLDOFF

Figure 5.4

가

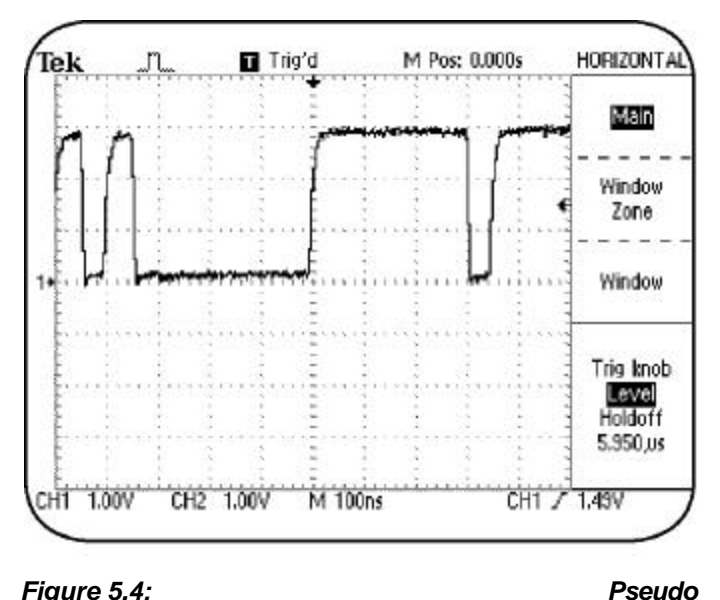

Figure 5.4:

random

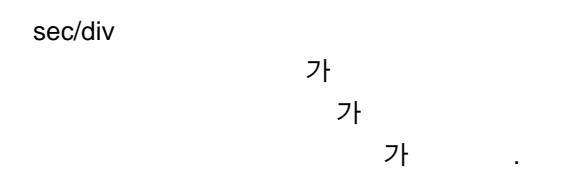

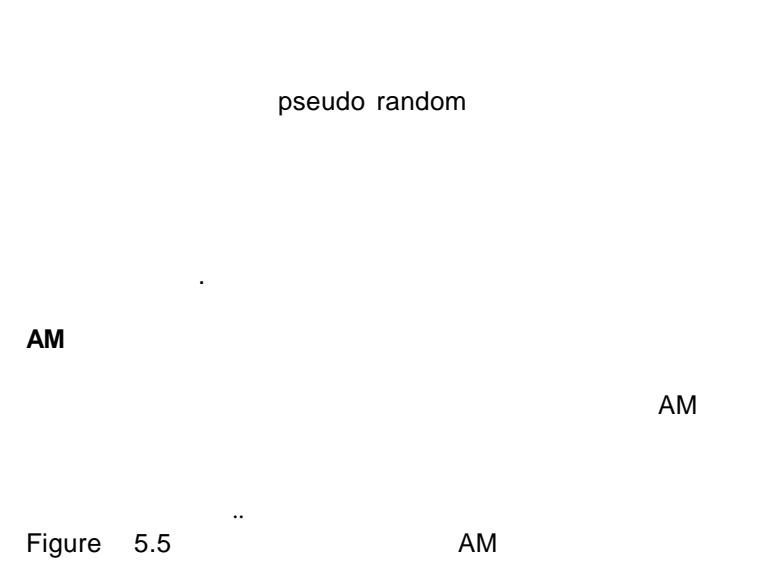

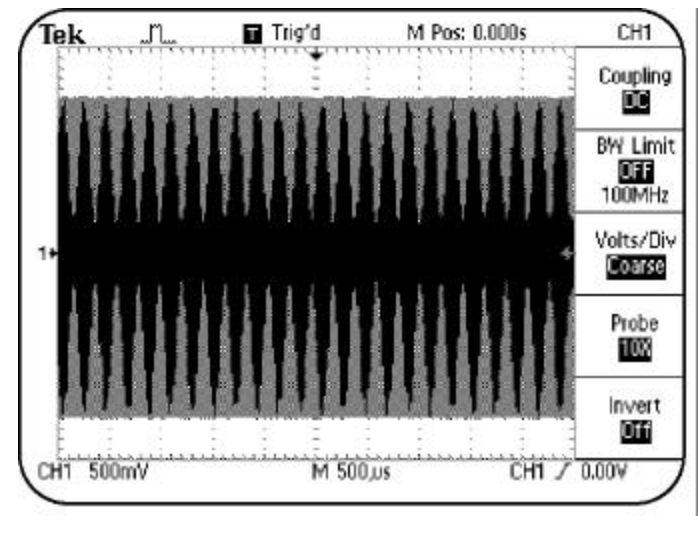

Figure 5.5:

ΑM

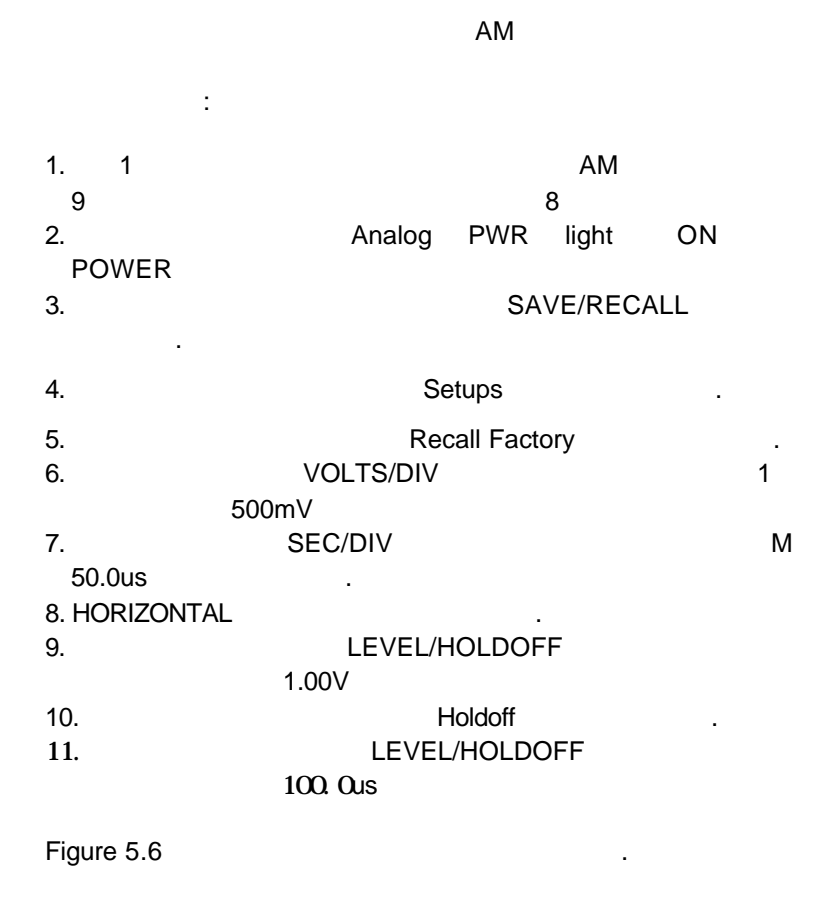

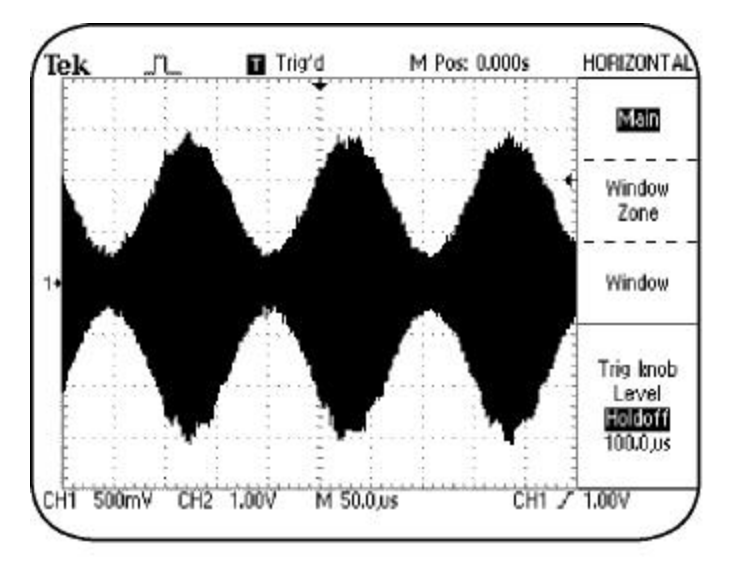

Figure 5.6:

ΑM

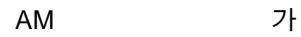

4

가 **TDS200** 가

Note : TDS224

가

5 - 7

1

가

| 가                        |                    |           |             |             |        | 가         |
|--------------------------|--------------------|-----------|-------------|-------------|--------|-----------|
|                          |                    |           |             |             | ·      |           |
| 1. 1<br>RANDOM           | 5                  |           |             |             | PS     | EUDO<br>7 |
| 2.                       | •                  |           | SAVE        | /RECA       | LL     |           |
| 3.                       |                    |           | Setups      |             |        | Recall    |
| Factory<br>4.            | Digital            | PWR       | light가      | ON          | PC     | OWER      |
| 5.<br>6.10X<br>(TDS224   |                    | AUTOS     | SET         |             | EXT    | TRIG      |
| 7. (                     | 3)                 | ,         | 가           |             | 2      |           |
| 8.<br>9.<br>Source Ex    | TRI<br>xt (TDS22   | GGER<br>4 | MENU<br>CH3 | Slope<br>)  | Fallir | ng        |
| 10.                      | 2                  | 56mV      | (TDS22      | 24<br>24    | 2.56\  | /)        |
| 11.<br>5<br>12. POSITION | VO<br>00mV<br>knob | LTS/DI    | V           |             |        | 1         |
| 13.<br>N                 | И 10.0ns           | SEC/[     | VIV         |             |        |           |
| 20MHz<br>Diagram         | Figure             | 5.7       | 가           | 2<br>pseudo | random | Eye       |

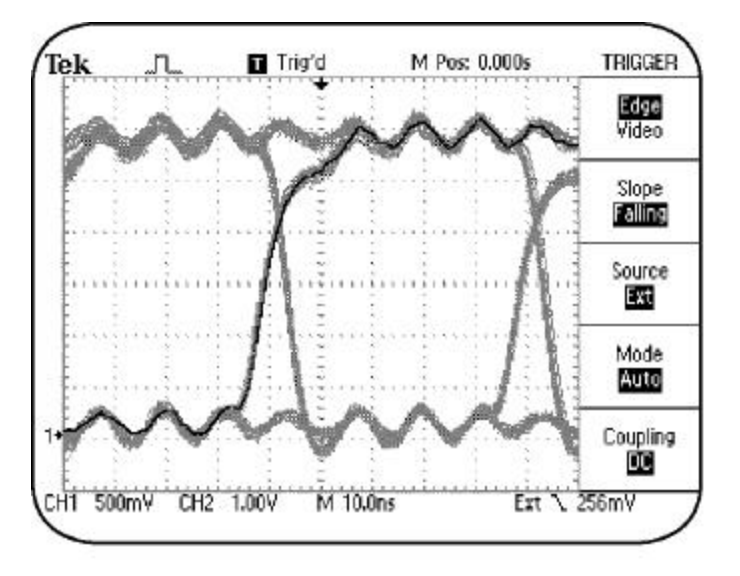

Figure 5.7:

pseudo random

10

Eye Diagram

| TDS210 | TDS2207    | Ͱ 10X       |  |
|--------|------------|-------------|--|
|        | EXT/5<br>5 | 가<br>가<br>가 |  |
|        |            | 가           |  |

NTSC, PAL, SECAM

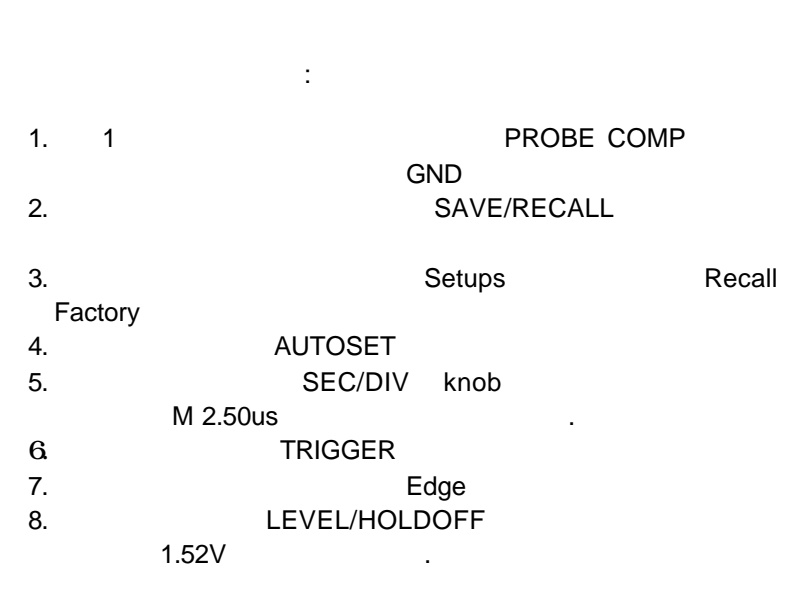

가

...

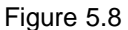

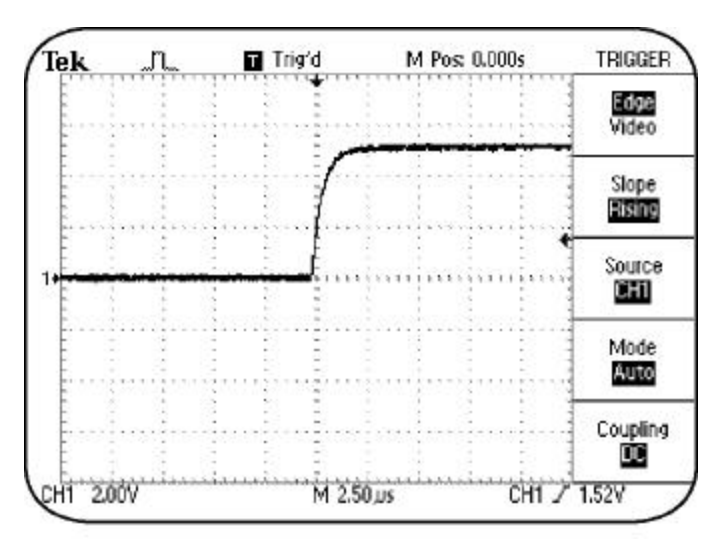

Figure5.8:

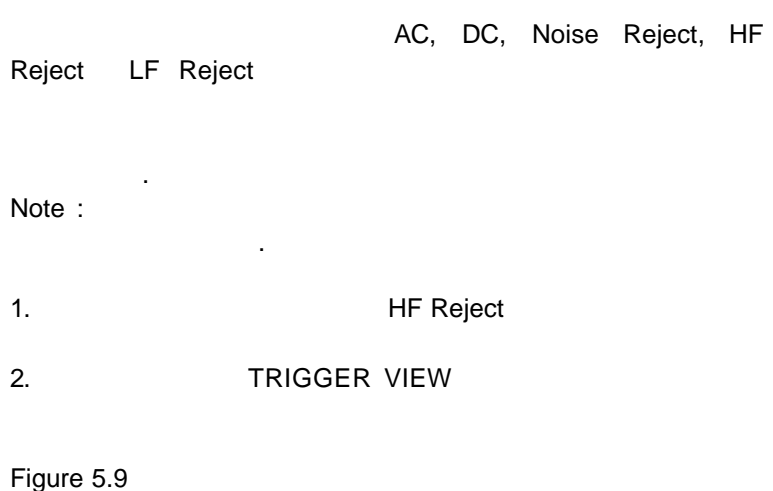

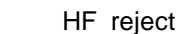

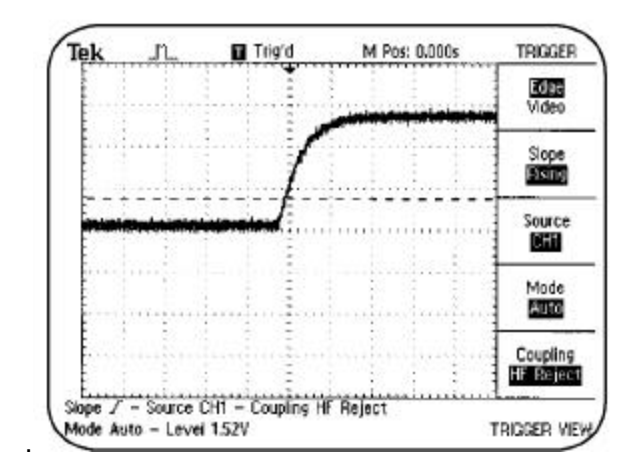

Figure 5.9: HF Reject

# 50KHz HF Reject

. Noise Reject

|    |        |      | 가 |       |
|----|--------|------|---|-------|
| LF | Reject |      |   | 50KHz |
|    |        | AC   |   | AC    |
|    |        | 10Hz |   |       |

# 가

# Summary

- •
- pseudo random
- AM
- •
- •

.

•

# 6 Function

# Function

ACQUIRE Function Controls

2

- DISPLAY Function
- CURSOR Function
- MEASURE Function
- SAVE/RECALL Function
- UTILITY Function

# **ACQUIRE** Function

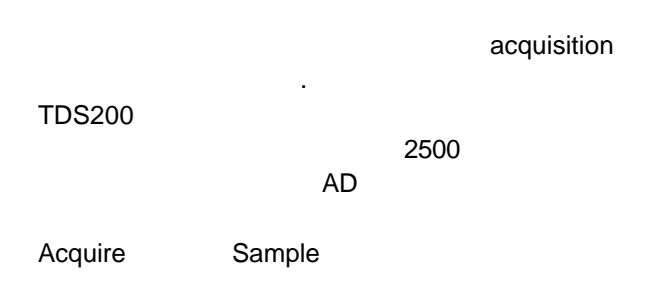

Peak Detect

가

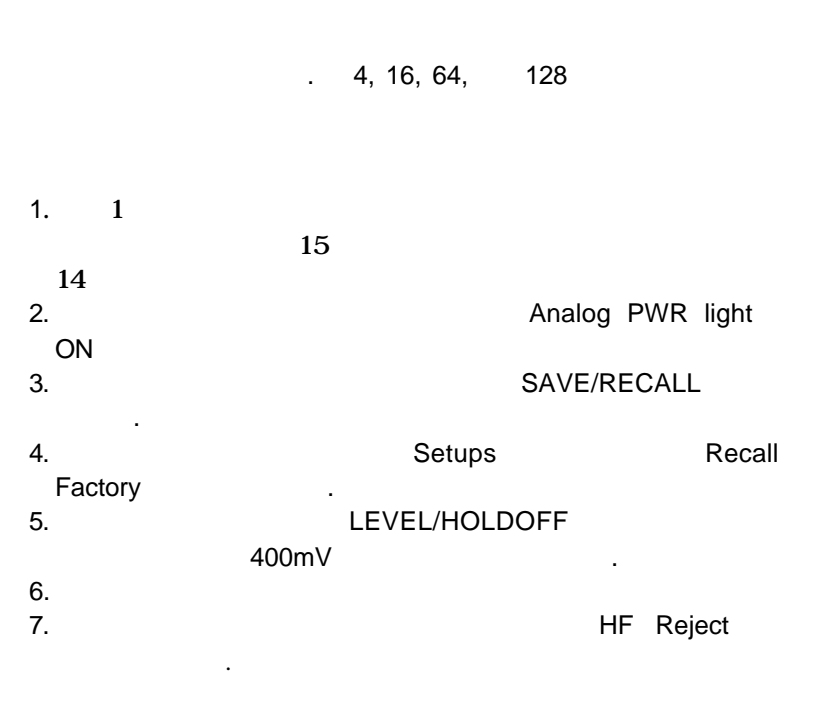

가

Figure 6.1

.

가

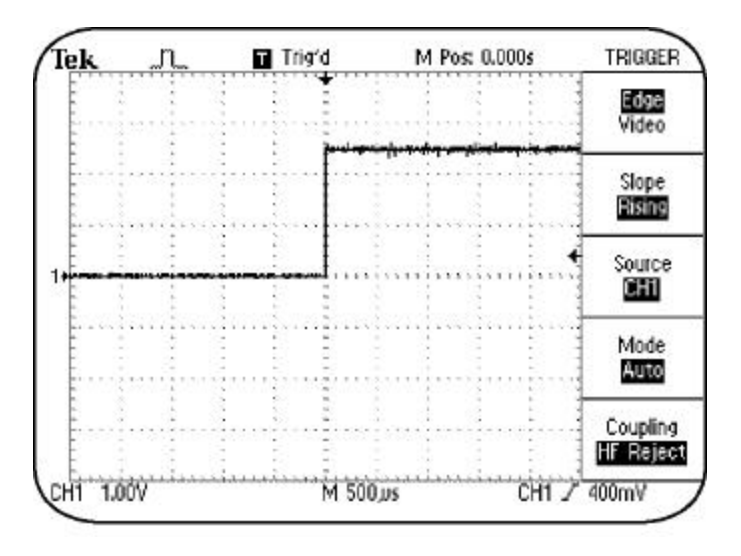

Figure6.1

Noisy Variable

Amplitude

| Figure 6.1 |     |          |    |          |  | 가       | 가 |
|------------|-----|----------|----|----------|--|---------|---|
|            | The | waveform | is | acquired |  |         |   |
|            |     |          | 5  | 가        |  |         |   |
| 8.         |     |          |    |          |  | ACQUIRE |   |
| 9.         |     |          | Av | verage   |  |         |   |
| Figure 6.2 |     |          |    | 가        |  |         |   |

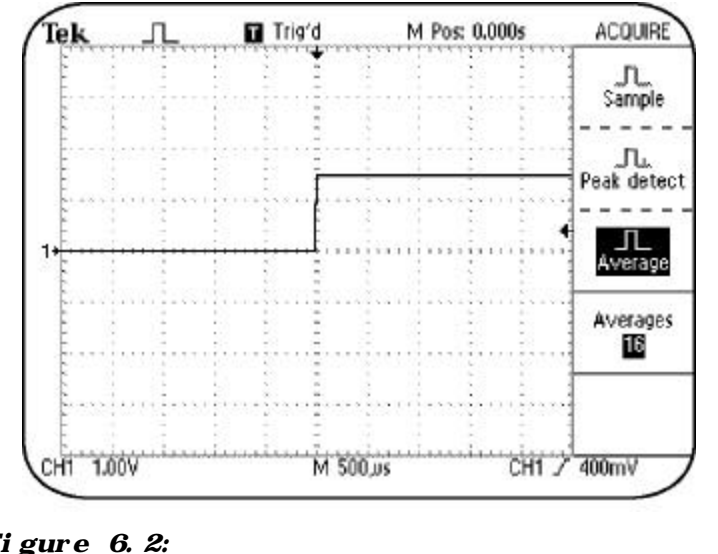

Figure 6.2:

가

**Peak Detect** 

Peak Detect

Peak

Detect

Peak Detect

100ms

Peak Detect

Note :

: 1. SEC/DIV M 100ms가 2. Peak detect

Figure6.3

가

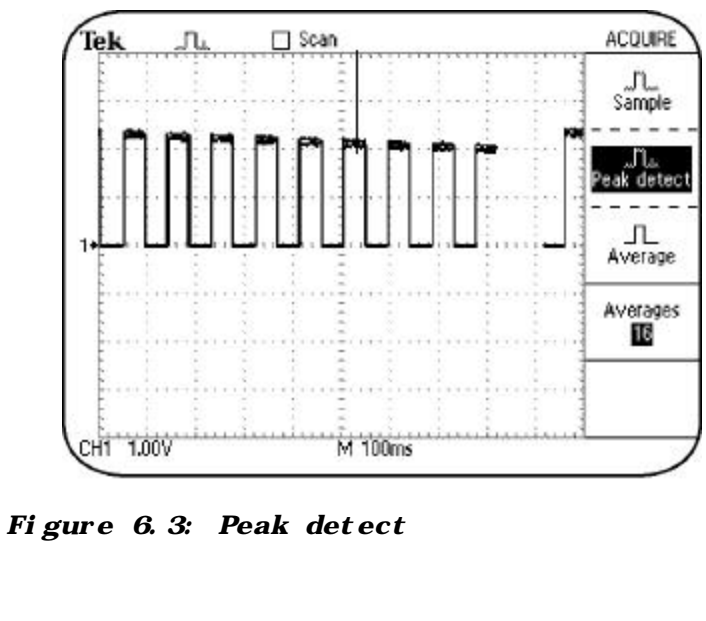

가

가

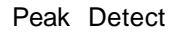

. .

**Step Response** 

가 가 step response 16 . FAST RISE 1. 1 TIME 16 1 SAVE/RECALL 2. Setups 3. Recall Factory 4. 1 VOLTS/DIV 200mV가 1 5. 1 1 2 6. SEC/DIV M 5.00ns . 7. 8. Normal 9. LEVEL/HOLDOFF 200mV 10. SINGLE SHOT Figure 6.4 가 .

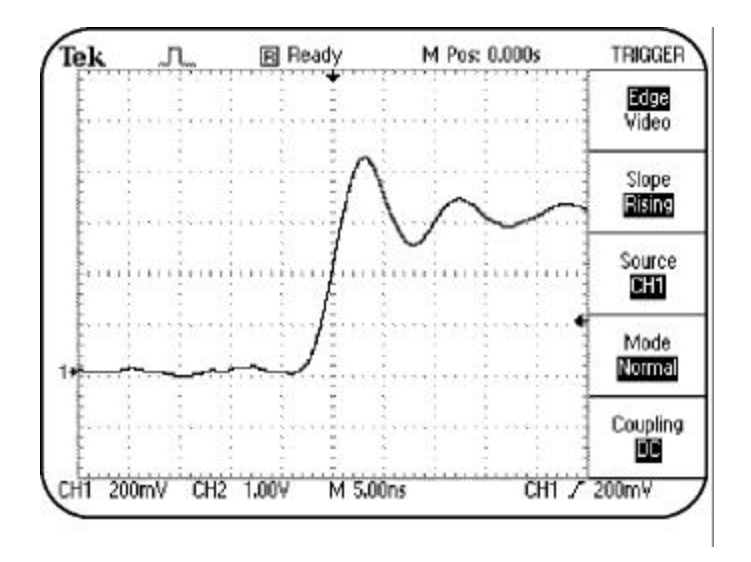

Figure 6.4:

Step response

step response

1. 2. probe socket

:

- 3. SINGLE SHOT
- Figure 6.5 가

step

response

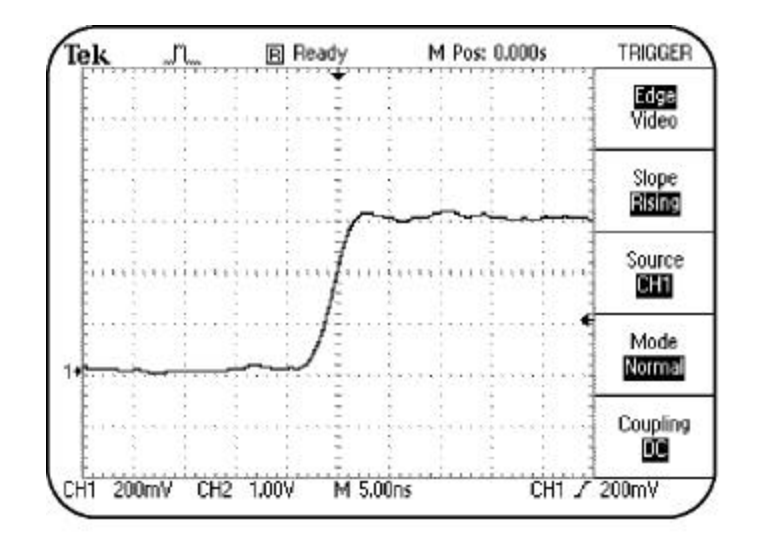

가

Figure 6.5:

step

Step response

response

, Persist , 가

가

6 Using Menu Function Controls

| 1.           | 1         | 2           |             |              | I     | D-10 N | /Hz  | 가    |
|--------------|-----------|-------------|-------------|--------------|-------|--------|------|------|
| 2.<br>3.     | 1         | o<br>Digita | 1<br>al PWR | light 가      | · ON  |        | PO   | WER  |
| 4.           |           |             |             | SAVE/        | RECA  | ALL .  |      |      |
| 5.           |           |             | S           | etups        |       | Recall | Fact | ory  |
| 6.<br>7.     |           | 500pp 74    | A<br>SEC/I  | AUTOS<br>DIV | ET    |        |      |      |
| 8.           |           | 500ns7r     |             | RUN/STOP     |       |        |      |      |
|              |           | Stop        |             | 가            |       |        |      |      |
| 9.           |           |             |             |              | DISPL | _AY    |      |      |
| 10.<br>Vecto | ors       |             |             |              | Туре  | Dots   |      | Туре |
| Туре         | Dots<br>F | igure 6.6   |             |              |       |        |      |      |

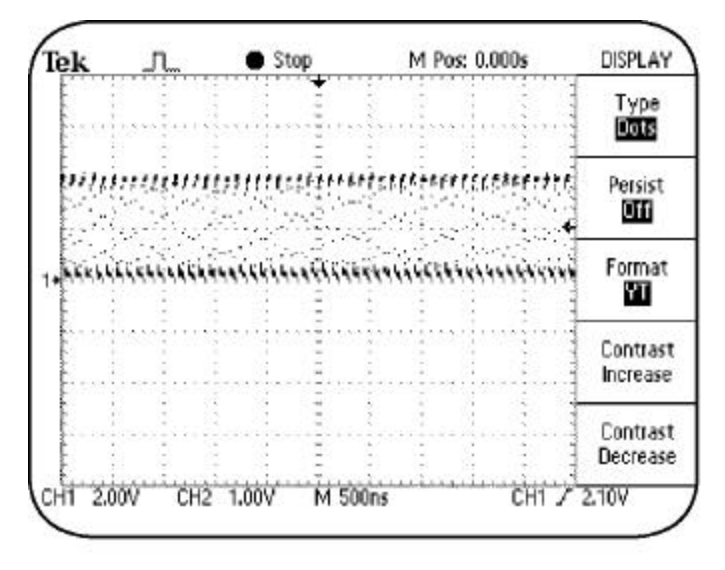

Figure 6.6:

# Persistence

Persist

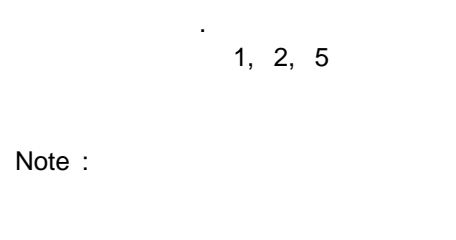

| 1. | Type Dots |           |
|----|-----------|-----------|
| 2. | Persist7  | Infinite가 |
| 3. | RUN/STO   | OP        |

Figure 6.7

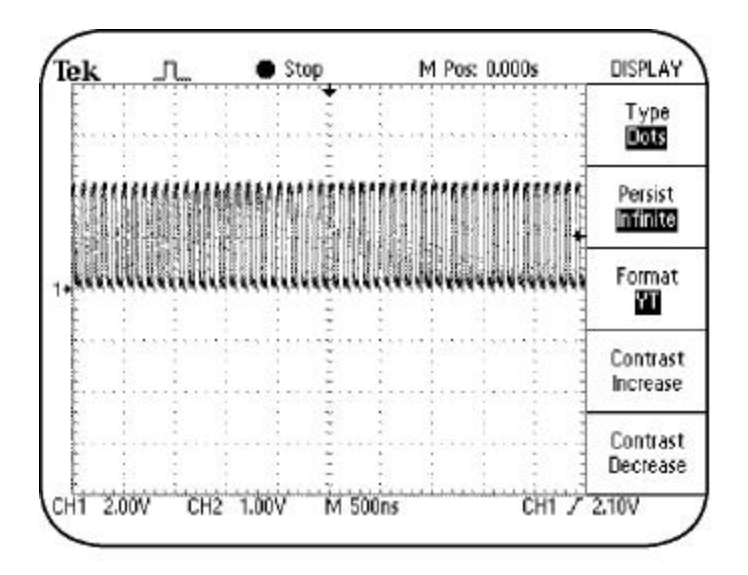

Figure 6.7: infinite persistence

Figure 6.8

4.

1

가

가

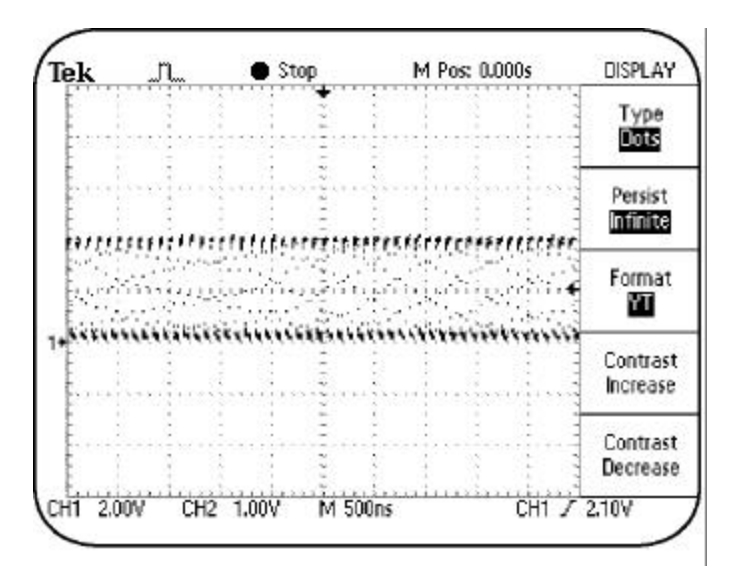

Figure 6.8:

XY

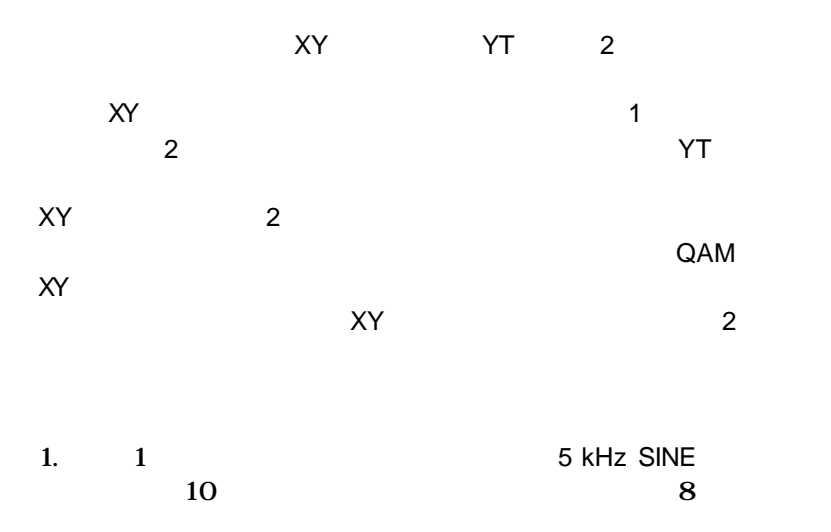

| 2.       | P2100<br>SHIFTED | ) SINE      | WA<br>14 | 2<br>VE가 |               | 1 <sup>.</sup> | 1   |   | F  | HASE   |
|----------|------------------|-------------|----------|----------|---------------|----------------|-----|---|----|--------|
| 3.       |                  |             |          | Analog   | PWR           | ligh           | t   | 가 | ON |        |
| 4.       | POWER            |             |          |          | SAVE          | RE(            | CAL | L |    |        |
| 5.       | Factory          | ·           |          |          | Setups        |                |     |   |    | Recall |
| 6.<br>7. | Factory          |             |          |          | AUTOS<br>D    | ET<br>ISPL     | AY  |   |    |        |
| 8.<br>9. | 1                | 2<br>200m\/ | 71       | VOLTS/   | Format<br>DIV | XY             |     |   |    |        |
| 10       | ).               | 200111      | ~1       | ADJ      |               |                | XY  |   | 가  |        |

가 90°

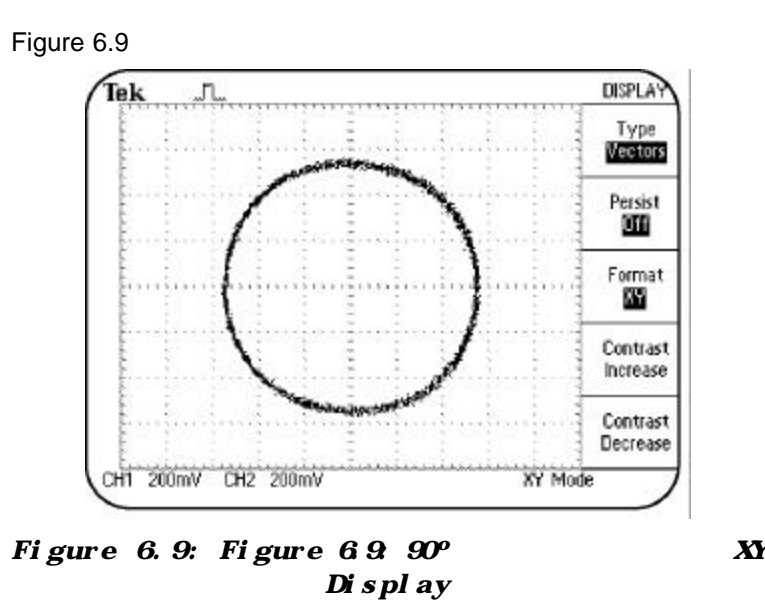

# CURSOR

|               | CUR         | SOR                                |        |
|---------------|-------------|------------------------------------|--------|
|               |             | 가                                  |        |
|               | 1           | 2<br>가                             |        |
|               |             |                                    |        |
| Note :        |             |                                    |        |
| 1.            |             | SAVE/REC                           | ALL    |
| 2.            |             | Setup                              | Recall |
| 3.<br>4.      |             | AUTOSET<br>CURSOF                  | 2      |
| 5.<br>Source7 | F 1         | Type Voltag                        | je     |
| 6.            | 가           | 1 POSITION                         |        |
| 7. 2          | POSITION    |                                    | 가      |
| 8.            | Figure<br>5 | peak-to-peak<br>e 6.10<br>kHz SINE | 10     |
|               | 가           |                                    |        |

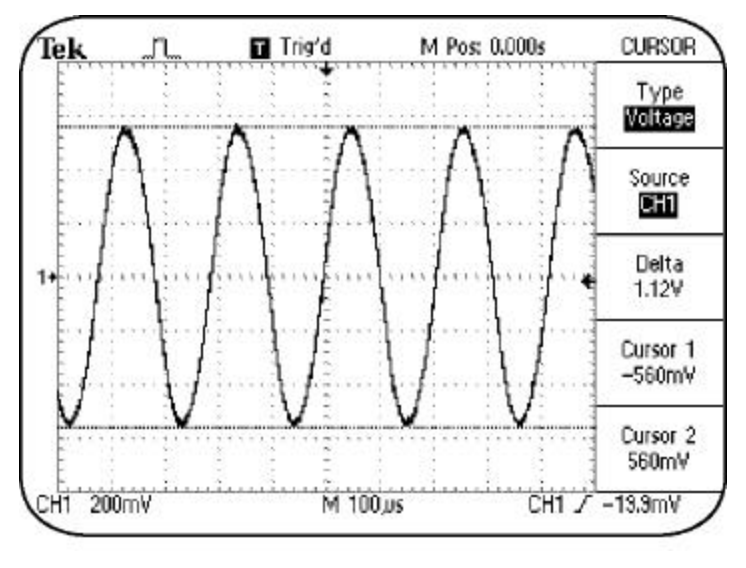

Figure 6.10: 5 kHz sine

# Note :

| 1. |   | Cl      | JRSC | R         |   |
|----|---|---------|------|-----------|---|
| 2. |   |         |      | Type Time |   |
| 3. |   |         | SEC/ | DIV       |   |
|    |   | M 25.0u | us가  |           |   |
| 4. |   |         | 1    | POSITION  |   |
|    |   | 가       |      | 가         |   |
|    |   |         |      |           | 가 |
|    |   |         |      |           |   |
| 5. |   |         | 2    | POSITION  |   |
|    |   |         |      |           |   |
|    | 가 | 가       |      |           |   |
|    |   |         |      | 가         |   |

6.

Figure 6.11

SINE

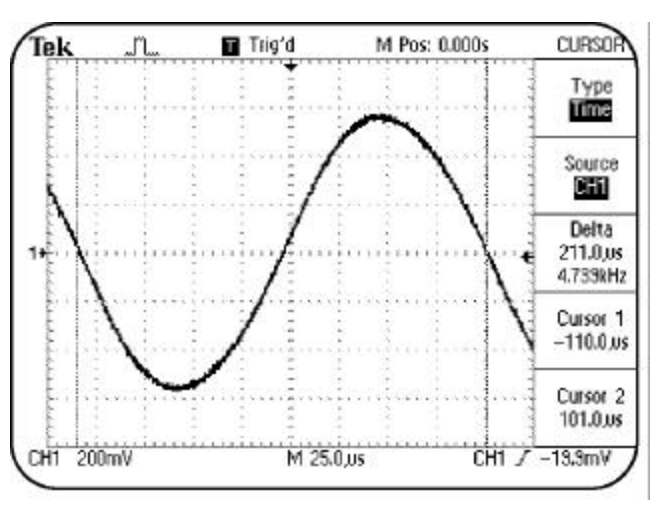

Figure 6.11: 5 kHz sine

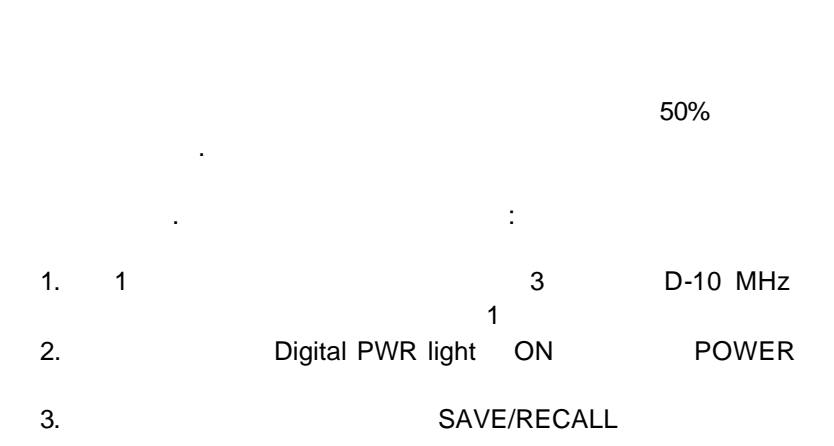

5 kHz
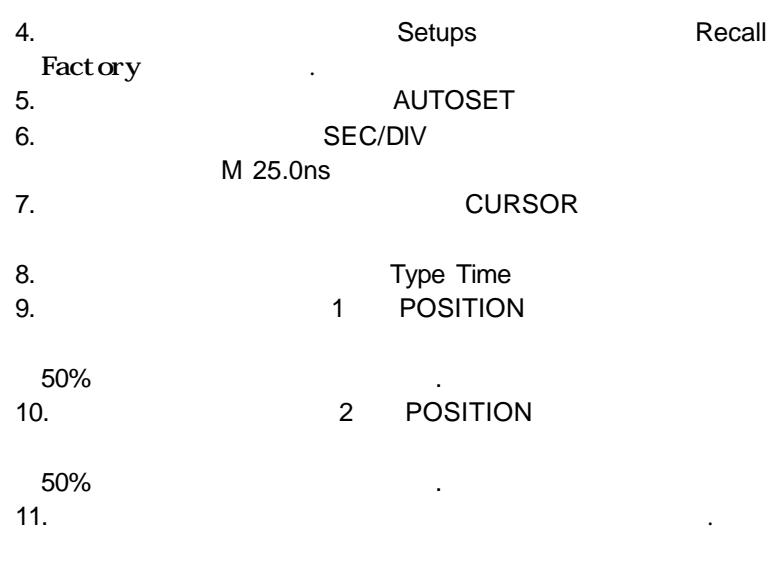

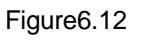

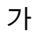

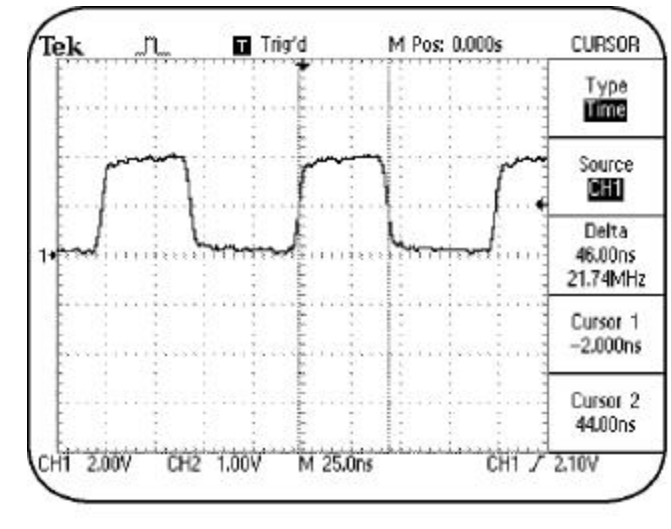

Figure 6.12:

10 MHz data

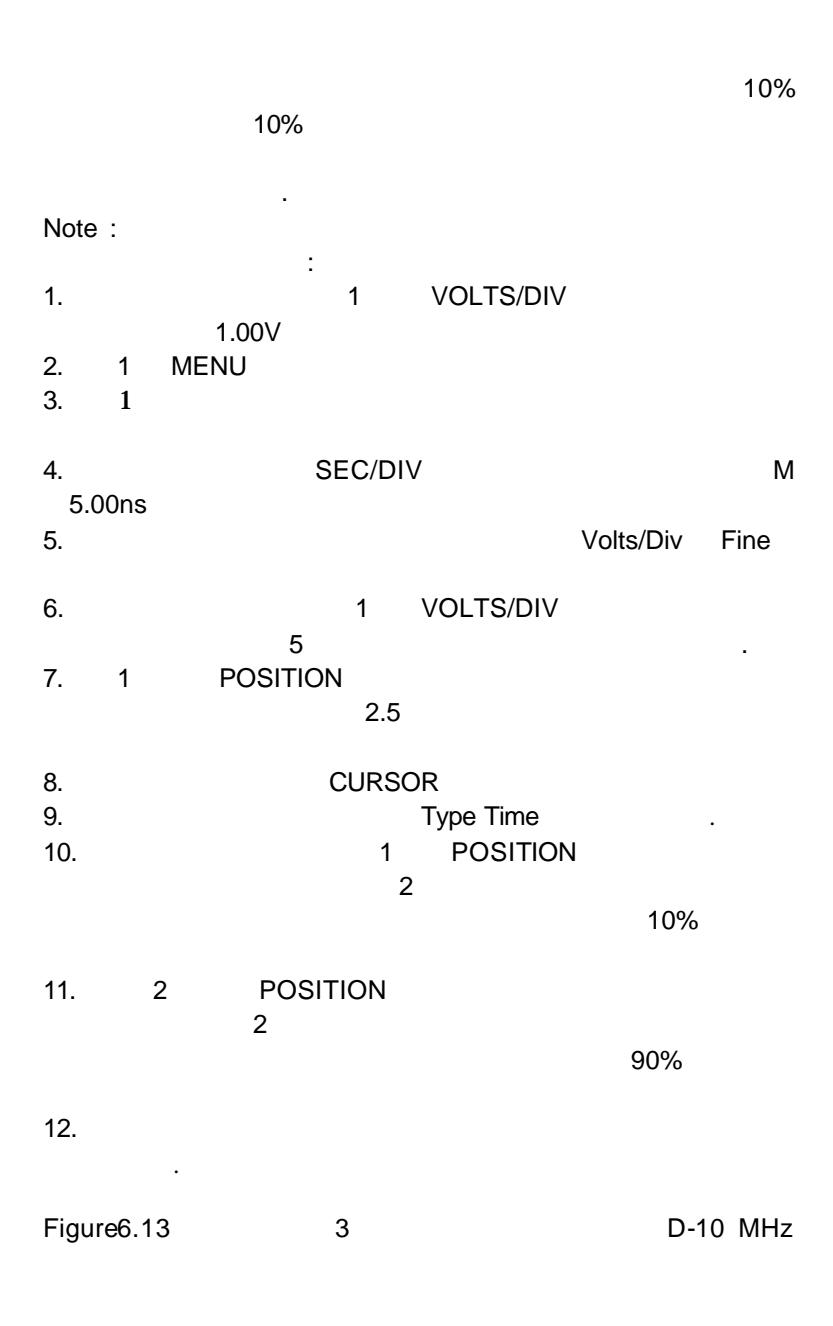

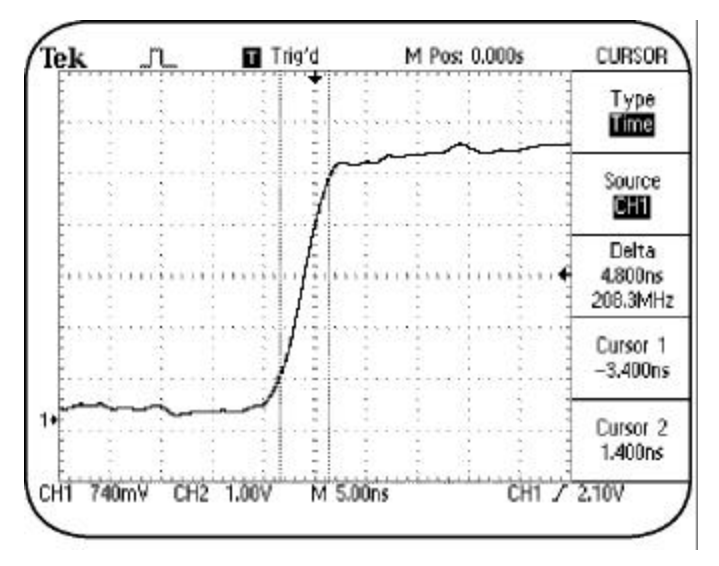

Figure6.13: 10MHz data

## MEASURE

**TDS200** , , 9가 가 4가 Note : 가 TDS2MM Mean 1. 1 CLK 20MHz 가 2 1 Digital PWR light가 ON 2. POWER SAVE/RECALL 3. Recall 4. Setups Factory AUTOSET 5.

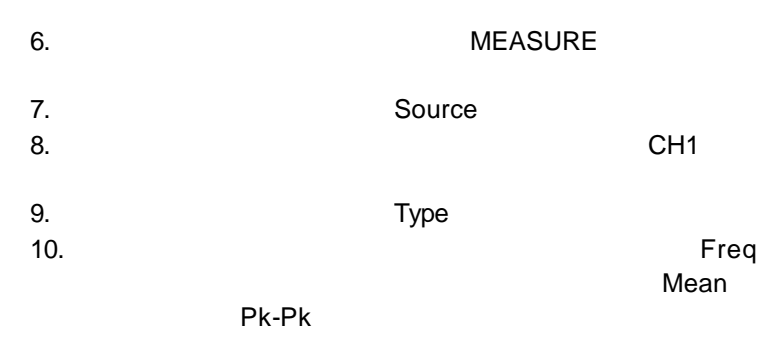

Figure 6.14

가

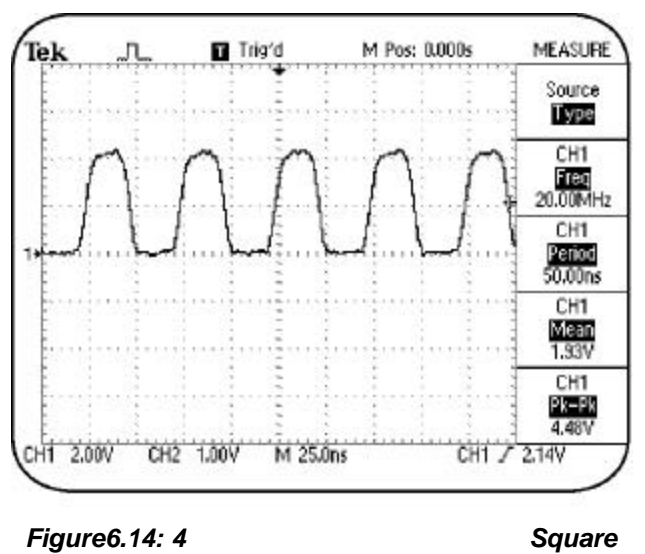

waveform

## SAVE/RECALL

|               | SAVE/RECALL            |         |
|---------------|------------------------|---------|
| 가<br>5가       | 가                      | 2가<br>가 |
| Note : TDS224 | 47)<br>2               |         |
|               |                        |         |
| TDS200        |                        |         |
| 1. 1<br>10    | 5 KHZ SINE<br>8        | 가       |
| 2.            | Analog PWR light가 ON F | OWER    |
| 3.            | SAVE/RECALL            |         |
| 4.<br>Factory | Setups                 | Recall  |
| 5.            | AUTOSET                |         |
| 6.            | CH1 MENU               |         |
| 7.            | Volts/Div Fine         |         |
| 8.            | 1 VOLTS/DIV            |         |
| ٥             | 256mV<br>CURSOR        |         |
| 10.           | Type Voltage           |         |
| 11.           | HORIZONTAL             | -       |
| 12.           | Window Zone            |         |
| 13.           | SAVE/RECALL            |         |
| 14.           | Setups                 |         |
| 15.           | Setup 1                |         |
| 16.           | Save                   |         |

.

Figure 6.15

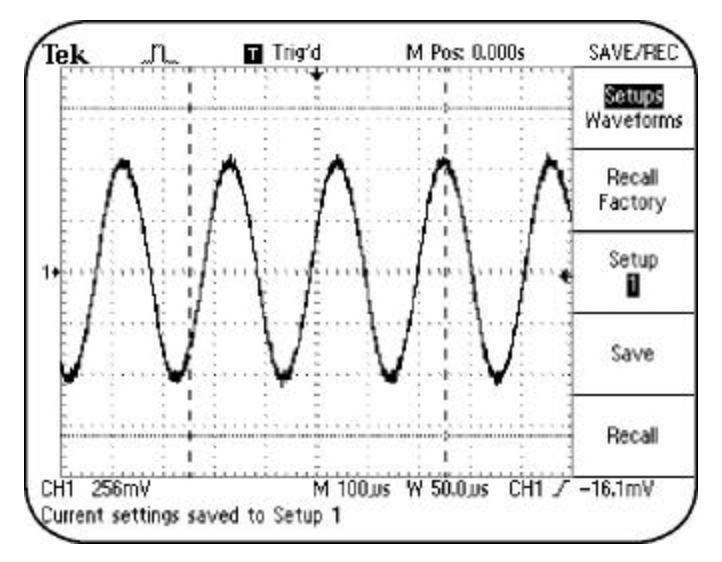

Figure 6.15:

| 1.          | SAVE/RECALL    |
|-------------|----------------|
| 2.          | Setups .       |
| 3.          | Recall Factory |
| 4.          | Setup 1        |
| 5.          | Recall         |
| Figure 6.15 | 가              |

### Note :

| 1.      | SAVE/RECALL |        |
|---------|-------------|--------|
| 2.      | Setups      | Recall |
| Factory |             |        |

가

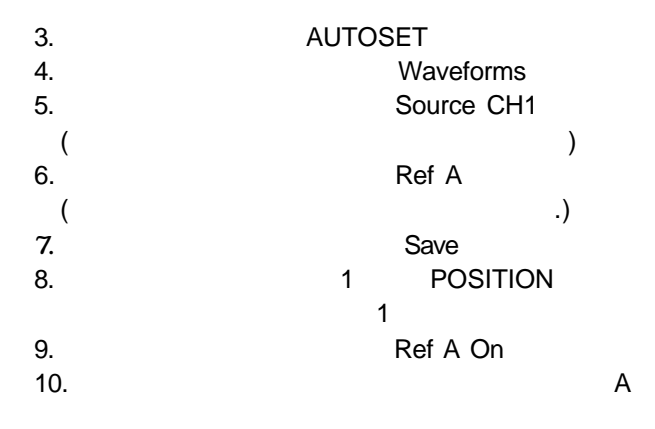

Figure6.16

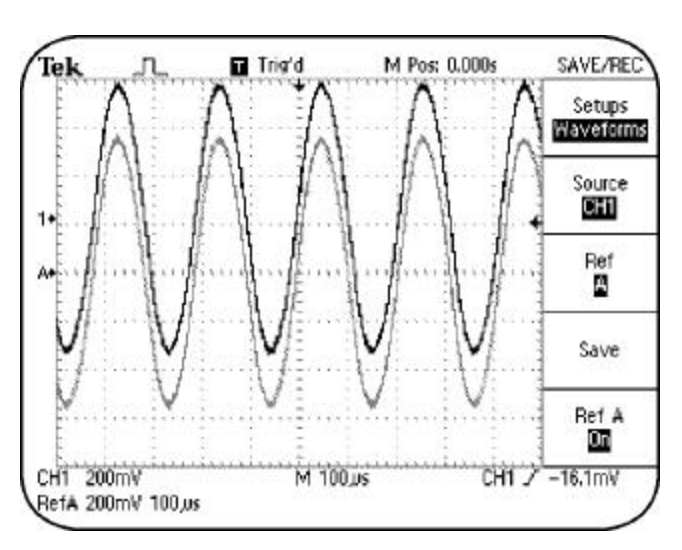

1

# UTILITY

#### TDS200

Figure 6.16:

| UTILITY | 가 |
|---------|---|
| UTILITY |   |
| RS232   |   |
|         |   |

가

# **Displaying System Status**

| 1.     | UTILITY          |             |    |
|--------|------------------|-------------|----|
| 2.     | System Status    |             |    |
| 3.     | Vertical         |             |    |
| TDS224 | Vertical CH1 CH2 | Vertical CH | 13 |
| CH4    | 가                |             |    |

Figure 6.17

.

| ek n            | Trig'd        | M Pos: 0.000s | Status      |
|-----------------|---------------|---------------|-------------|
| Vertical System | Status        | 1000          | il destaura |
|                 | CH1           | CH2           | Horizonta   |
| Scale           | 200mV         | 1.00V         |             |
| Position        | 224mV         | 0.00V         | Vertical    |
| Coupling        | DC            | DC            |             |
| Bandwidth       | OFF<br>100MHz | OFF<br>100MHz | Trigger     |
| Probe           | 10X           | 10X           |             |
| Invert          | Off           | Off           | Misc.       |
| MATH            | Off           |               |             |
| 11 200mV        | M 100,        | us CH1.       | Z -16.1mV   |

Figure6.17: TDS200

### TDS200

.

.

가

.

.

2.

11

# Summary

- ACQUIRE
- DISPLAY
- CURSOR
- MEASURE
- SAVE/RECALL
- UTILITY.Y

TDS200 Operator Training Kit

가

.